# المرجع السريع

# التعرف على الطابعة

# استخدام لوحة التحكم الخاصة بالطابعة

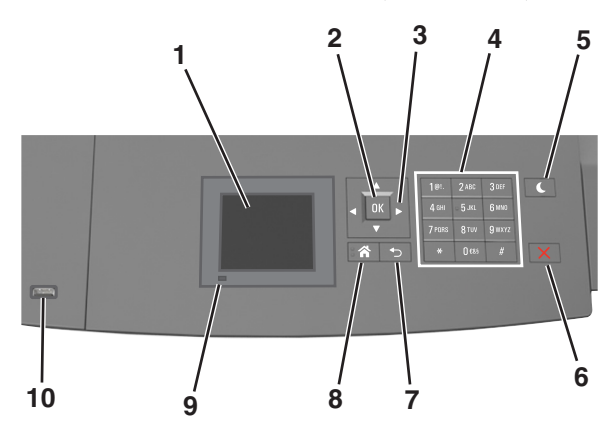

|   | استخدم                     | من اجل                                                                             |
|---|----------------------------|------------------------------------------------------------------------------------|
| 1 | الشاشة                     | <ul> <li>عرض حالة الطابعة.</li> </ul>                                              |
|   |                            | <ul> <li>لإعداد الطابعة وتشغيلها.</li> </ul>                                       |
| 2 | الزر "تحديد"               | لإرسال تغييرات تم إجراؤها في إعدادات الطابعة.                                      |
| 3 | أزرار الأسهم               | التمرير لأعلى ولأسفل ولليمين ولليسار .                                             |
| 4 | لوحة المفاتيح الرقمية      | أدخل الأرقام أو الأحرف أو الرموز.                                                  |
| 5 | زر "السكون"                | لتمكين وضع "السكون" أو وضع "الإسبات".                                              |
|   |                            | اتبع الخطوات التالية لإخراج الطابعة من وضع "السكون":                               |
|   |                            | <ul> <li>الضغط على أي زر من أزرار الجهاز.</li> </ul>                               |
|   |                            | <ul> <li>سحب الدرج 1 أو تحميل ورق في وحدة التغذية متعددة<br/>الأغراض.</li> </ul>   |
|   |                            | <ul> <li>فتح الباب أو الغطاء.</li> </ul>                                           |
|   |                            | <ul> <li>إرسال مهمة طباعة من الكمبيوتر.</li> </ul>                                 |
|   |                            | <ul> <li>تنفيذ "التشغيل عند إعادة التعيين" باستخدام زر التشغيل الرئيسي.</li> </ul> |
|   |                            | <ul> <li>توصيل جهاز بمنفذ USB موجود بالطابعة.</li> </ul>                           |
| 6 | الزر "إيقاف" أو<br>"إلغاء" | لإيقاف كل أنشطة الطابعة.                                                           |
| 7 | زر "السابق"                | للرجوع إلى الشاشة السابقة.                                                         |

|    |                         | (                                                                                       |
|----|-------------------------|-----------------------------------------------------------------------------------------|
|    | استخدم                  | من أجل                                                                                  |
| 8  | زر "الصفحة<br>الرئيسية" | الانتقال إلى الشَّاسُة الرئيسية.                                                        |
| 9  | مصباح المؤشر            | فحص حالة الطابعة.                                                                       |
| 10 | منفذ USB                | توصيل محرك أقراص فلاش بالطابعة.<br>ملاحظة: بدعم منفذ USB الأمامي فقط محركات أقراص فلاش. |

# استيعاب ألوان زر السكون ومصابيح المؤشرات

تشير ألوان زر "السكون" ومصابيح المؤشر بلوحة التحكم إلى حالة أو وضع الطابعة.

|                                                                     | حالة الطابعة                                | مصباح المؤشر                                |
|---------------------------------------------------------------------|---------------------------------------------|---------------------------------------------|
| ل أو في وضع "الإسبات".                                              | الطابعة قيد إيقاف التشغيا                   | إيقاف                                       |
| تجري معالجة بيانات أو مهمة طباعة.                                   | الطابعة قيد الاستعداد أو                    | وميض أخضر                                   |
| في وضع الخمول.                                                      | الطابعة قيد التشغيل، لكز                    | أخضر خالص                                   |
| ىتخدم.                                                              | تتطلب الطابعة تدخل الم                      | وميض أحمر                                   |
| حالة الطابعة                                                        |                                             | ضوء زر "السكون"                             |
| الطابعة متوقفة عن التشغيل أو في وضع الخمول أو<br>في الحالة "جاهزة". | إيقاف                                       |                                             |
| الطابعة في وضع "السكون".                                            |                                             | لون كهرماني ثابت                            |
| الطابعة تدخل في وضع "الإسبات" أو تخرج منه.                          |                                             | لون كهرماني وامض                            |
| الطابعة في وضع "الإسبات".                                           | لمدة 0.1 ثانية ثم ينطفأ<br>شكل بطيء ومتذبذب | لون كهرماني وامض<br>تمامًا لمدة 1.9 ثانية ب |

# تحميل الورق والوسائط الخاصة

# تعيين حجم الورق ونوعه

**1** من لوحة التحكم بالطابعة، انتقل إلى:

ثم اضغط على OK

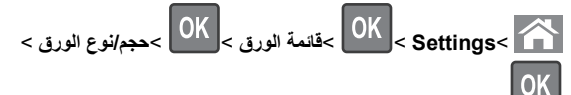

2 اضغط على زر السهم لأعلى أو لأسفل لتحديد الدرج الصحيح أو وحدة التغذية الصحيحة،

3 اضغط على زر السهم لأعلى أو لأسفل لتحديد حجم الورق الصحيح، ثم اضغط على

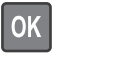

4 اضغط على زر السهم لأعلى أو لأسفل لتحديد نوع الورق، ثم اضغط على لتغيير الإعدادات.

# تهيئة إعدادات الورق العام

حجم الورق Universal هو إعداد مُعرَّف من قبل المستخدم يُتيح لك الطباعة على أحجام ورق غير موجودة في قوائم الطابعة.

## ملاحظات:

- أصغر حجم لورق Universal المدعوم هو
   70 × 127 ملم (2.76 × 5 بوصات) للطباعة على وجه واحد
   و105 × 148 ملم (4.13 × 5.83 بوصات) للطباعة على الوجهين (المزدوجة).
  - أكبر حجم لورق Universal للمدعوم هو 216 ×
     أكبر حجم لورق Universal للمدعوم هو 216 ×
     356 ملم (8.5 × 14 بوصات) للطباعة على وجه واحد وعلى وجهين.
- عند الطباعة على ورق يكون عرضه أقل من 210 ملم (8.3 بوصة) تقوم الطابعة بطباعته بسرعة منخفضة لمنع إلحاق الضرر بوحدة الصهر.

من لوحة تحكم الطابعة، انتقل إلى:

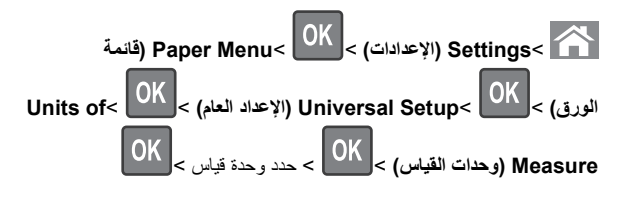

# تحميل درج سعة 250 ورقة أو 550 ورقة

تنبیه – احتمال التعرض للإصابة: لتقابل مخاطر عدم ثبات الجهاز، حمَّل كل در ج بشكل منفرد. حافظ على إبقاء جميع الأدراج الأخرى مغلقة حتى الحاجة إليها.

**1** اسحب الدرج للخارج.

- عند تحميل ورق بحجم folio أو legal أو oficio، ارفع الدرج قليلاً واسحبه كليا إلى الخارج.
- لا تخرج الأدراج أثناء طباعة إحدى المهام أو أثناء ظهور الرسالة Busy (مشغولة) على الشاشة. القيام بذلك قد يؤدي إلى حدوث انحشار للورق.

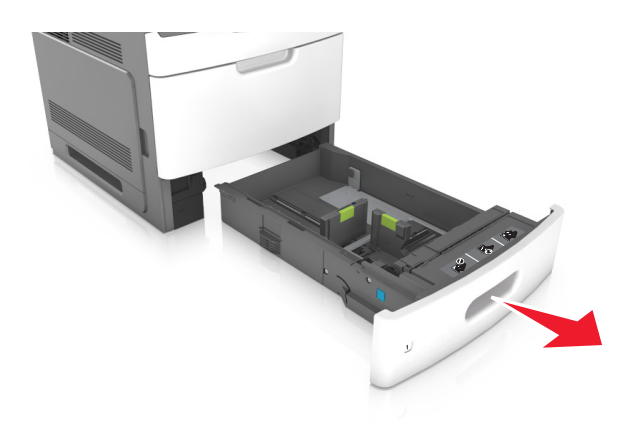

2 اضغط على موجه العرض وحركه إلى الموضع المناسب لحجم الورق الذي تم تحميله حتى يستمر في مكانه.

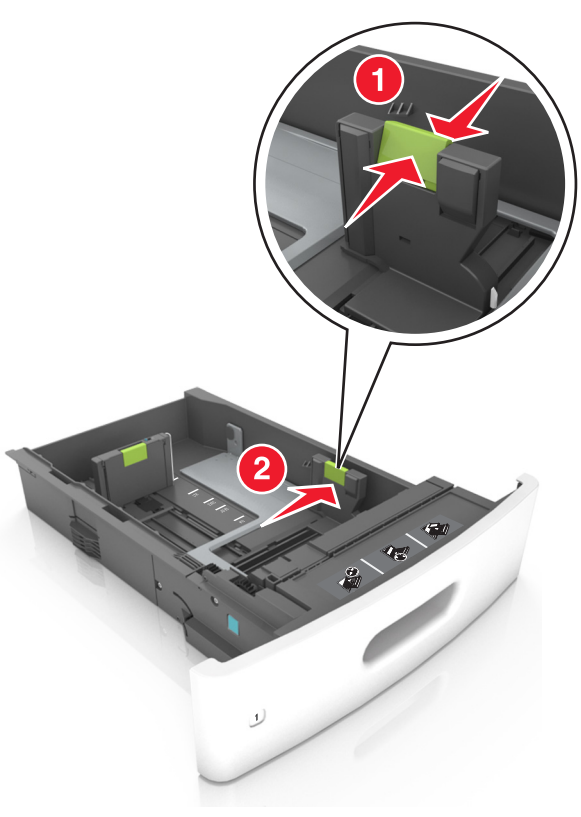

#### ملاحظة: استخدم مؤشرات حجم الورق الموجودة على الجزء السفلي من الدرج للمساعدة في تحديد موضع الموجهات.

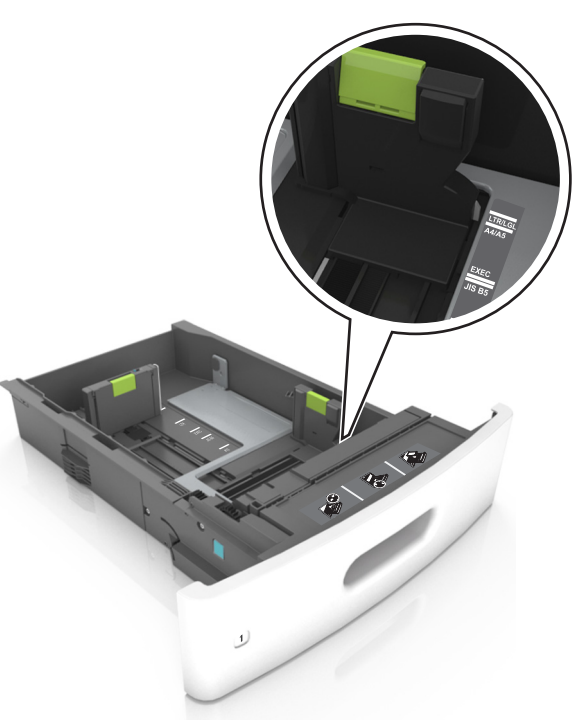

3 ألغ قفل موجه الطول؛ ثم اضغط على الموجه وحرّكه إلى الموضع المناسب لحجم الورق الذي يتم تحميله.

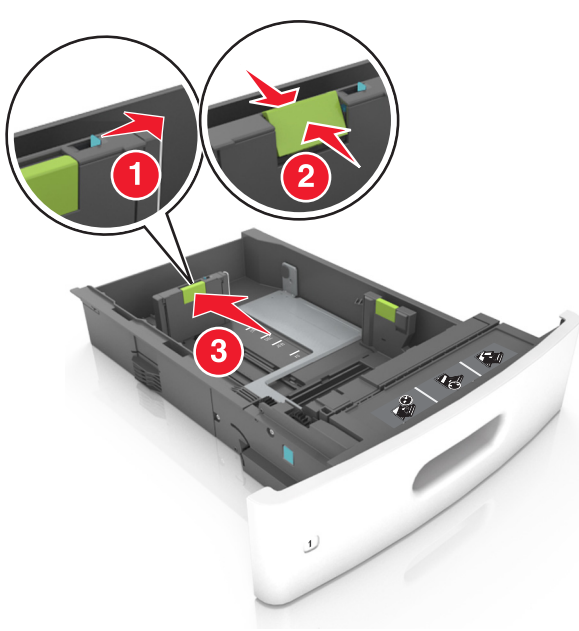

- أغلق قفل موجه الطول لجميع أحجام الورق.
- استخدم مؤشرات حجم الورق الموجودة على الجزء السفلي من الدرج للمساعدة في تحديد موضع الموجهات.

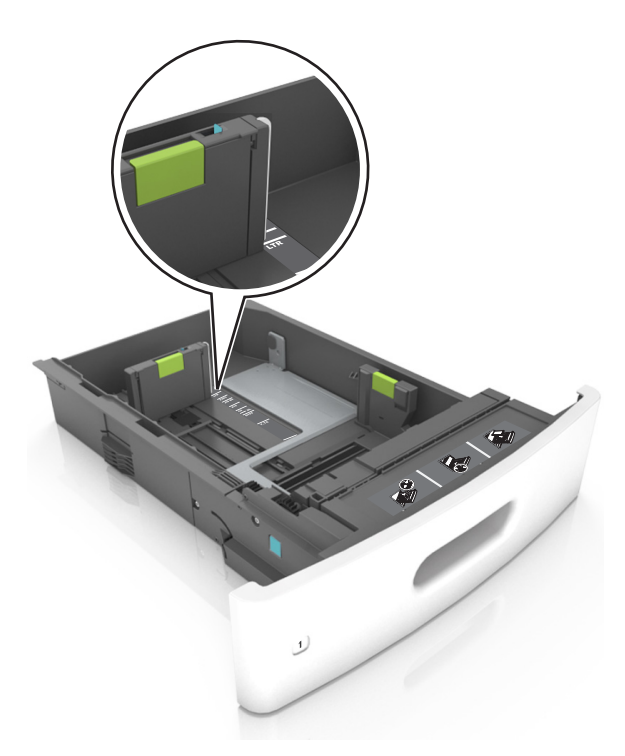

4 قم بثني الأوراق للخلف وللأمام لفصلها عن بعضها، ثم قم بتهويتها. لا تقم بطي أو ثني الورق. قم بتسوية الحواف على سطح منبسط.

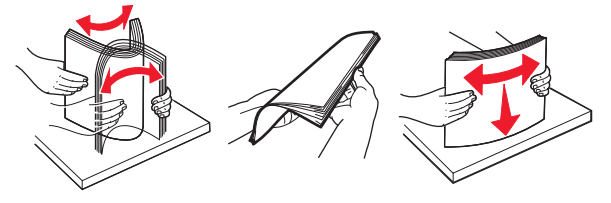

- 5 حمِّل رزمة الورق بحيث يكون الوجه القابل للطباعة لأسفل.
  - **ملاحظة:** تأكد من تحميل الورق على نحو صحيح
- توجد طرق مختلفة لتحميل الورق ذي الرأسية وفقًا لما إذا كانت وحدة إنهاء التدبيس
   الاختيارية مركبة أم لا.

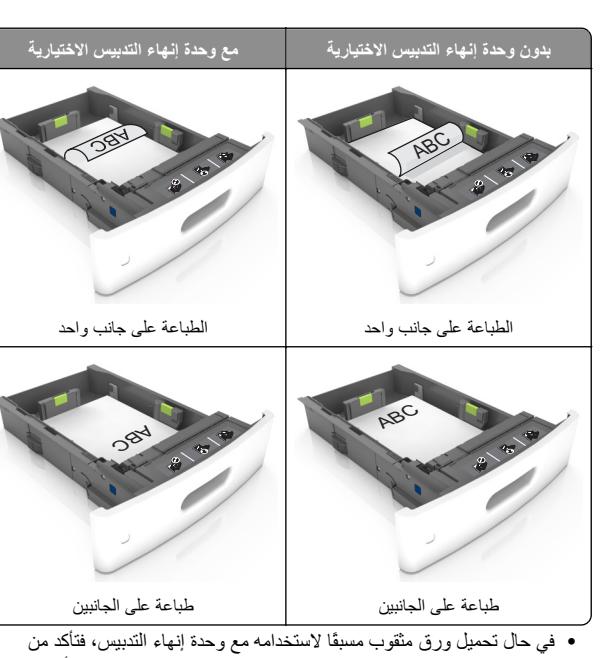

 في حال تحميل ورق مثقوب مسبقًا لاستخدامه مع وحدة إنهاء التدبيس، فتأكد من ضبط موضع الثقوب الموجودة على الحافة الطويلة للورق على الجانب الأيمن للدرج.

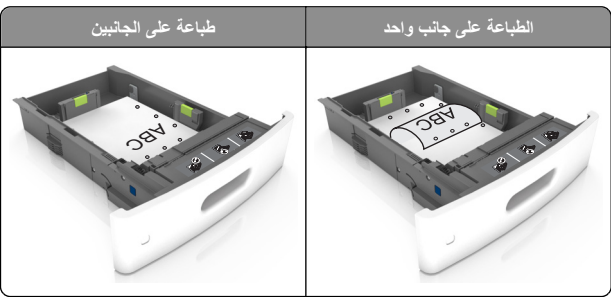

ملاحظة: إذا كانت ثقوب الحافة القصيرة موجودة على الجانب الأيسر من الدرج، فقد يحدث انحشار ورق.

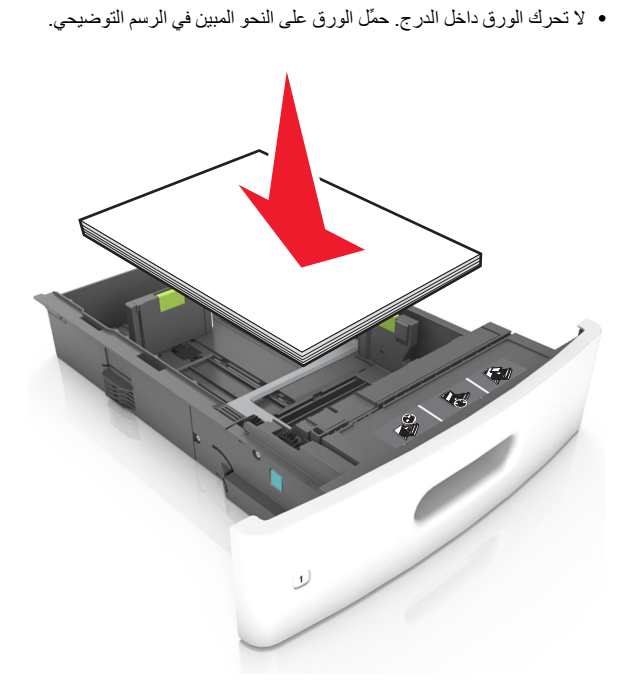

تأكد من أن الورق لم يتعدَّ الخط الواضح، وهو مؤشر الحد الأقصى لتعبئة الورق.

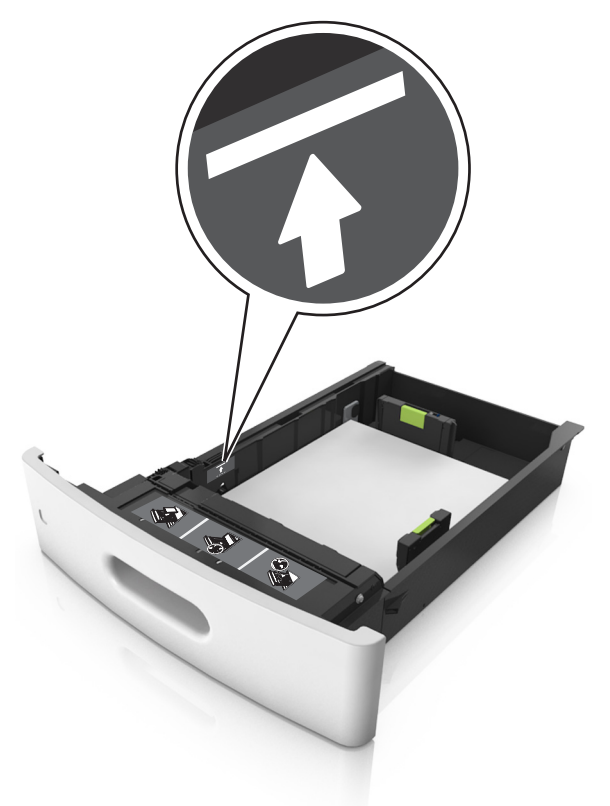

تحذير - تلف محتمل: يمكن أن يتسبب ملء درج الورق أكثر من اللازم في انحشار الورق.

 عند استخدام البطاقات أو الملصقات أو غير ها من أنواع الوسائط الخاصة، تأكد من أن الورق لم يتعدَّ الخط المتقطع، وهو المؤشر البديل لتعبنة الورق.

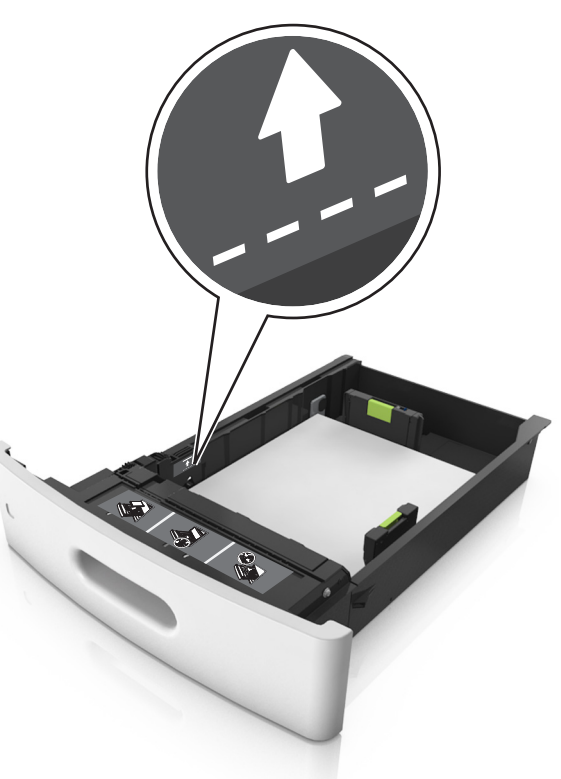

6 بالنسبة للورق ذي الحجم المخصص أو الورق ذي الحجم العام، اضبط موجهات الورق بحيث تلامس جوانب رزمة الورق برفق، ومن ثم أغلق موجه الطول.

**7** قم بإدخال الدرج.

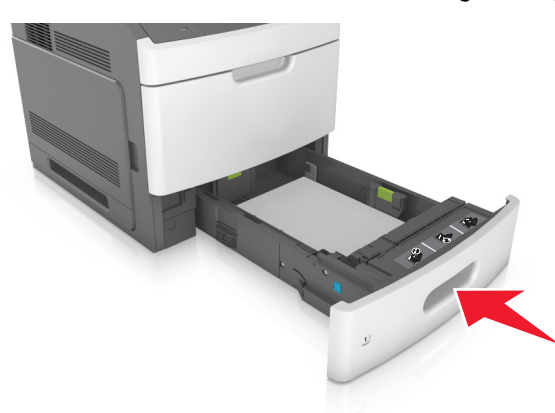

8 من لوحة التحكم بالطابعة، عيِّن حجم الورق ونوعه من قائمة Paper (الورق) ليطابقا الورق الذي تم تحميله في الدرج.

**ملاحظة:** عيَّن حجم ونوع الورق الصحيحين لتجنب مشكلات جودة الطباعة وانحشار الورق.

# تحميل الدرج سعة 2100 ورقة

تنبیه – احتمال التعرض للإصابة: انقلیل مخاطر عدم ثبات الجهاز ، حمّل کل در ج بشکل منفرد. حافظ علی إبقاء جمیع الأدراج الأخری مغلقة حتی الحاجة إلیها.

- **1** اسحب الدرج للخارج.
- 2 اضبط موجهات العرض والطول.

تحميل ورق بحجم A5 أ اسحب موجه العرض لأعلى ثم حرّكه إلى الموضع المناسب لحجم A5.

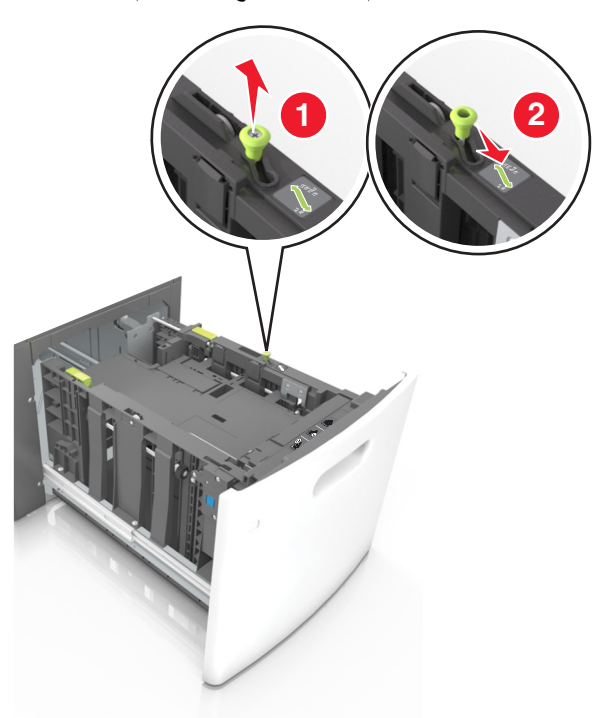

ب اضغط على موجه الطول وحركه إلى موضع الحجم A5 حتى يستقر في مكانه.

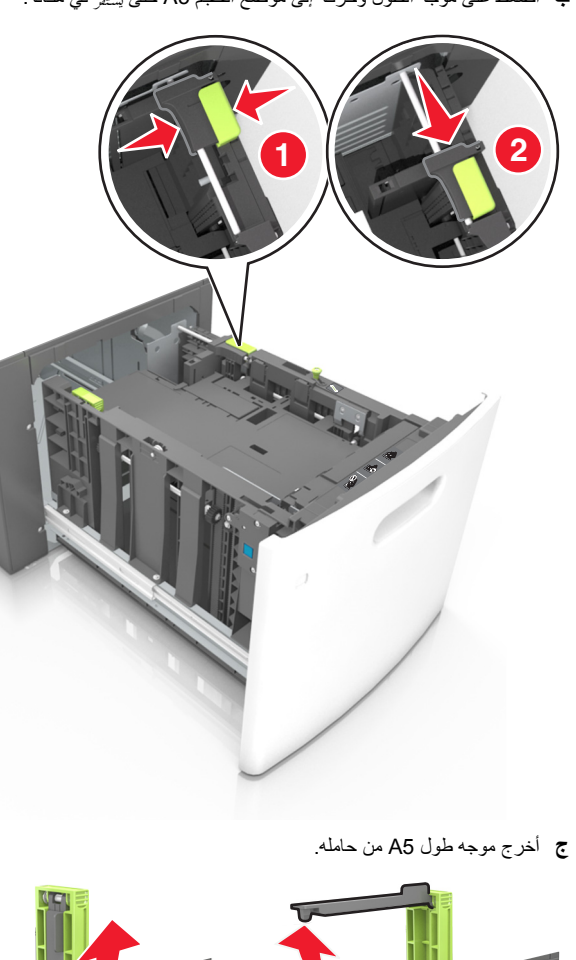

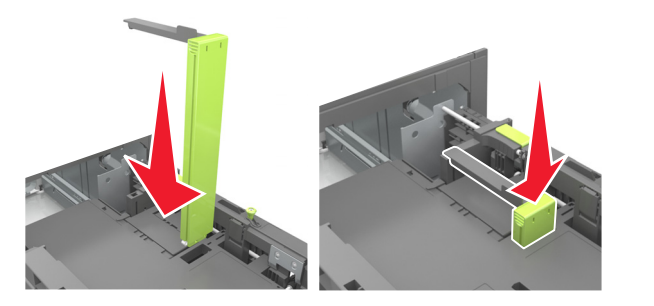

#### تحميل ورق بحجم A4 وLetter وlegal وoficio وfolio

أ اسحب موجه عرض الورق لأعلى ثم حركه إلى الموضع المناسب لحجم الورق الجاري تحميله.

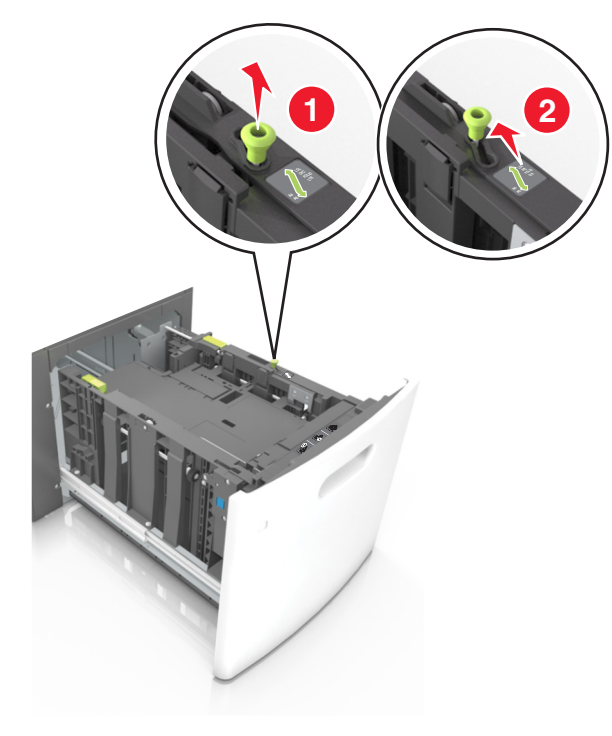

أدخل موجه طول A5 في الفتحة المخصصة له.

ملاحظة: اضغط على موجه طول A5 حتى يستقر في مكانه.

2

ب إذا كان موجه طول A5 لا زال متصلاً بموجه الطول؛ فانز عه من مكانه. إذا كان موجه طول A5 غير متصل، فانتقل إلى الخطوة د.

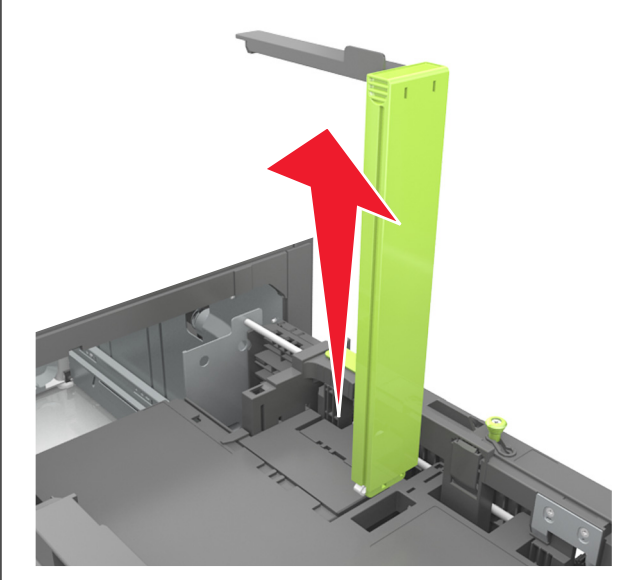

ج ضع موجه طول A5 في حامله.

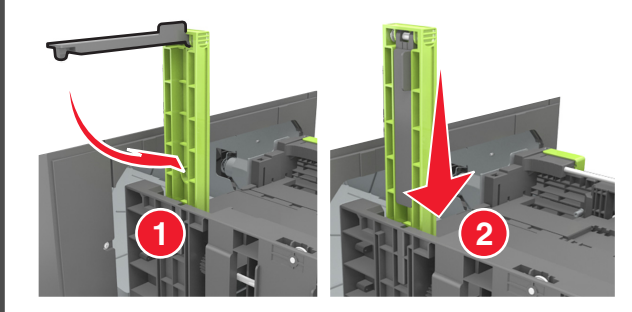

 د اضغط على موجه الطول وحركه إلى الموضع المناسب لحجم الورق الذي تم تحميله حتى يستر في مكانه.

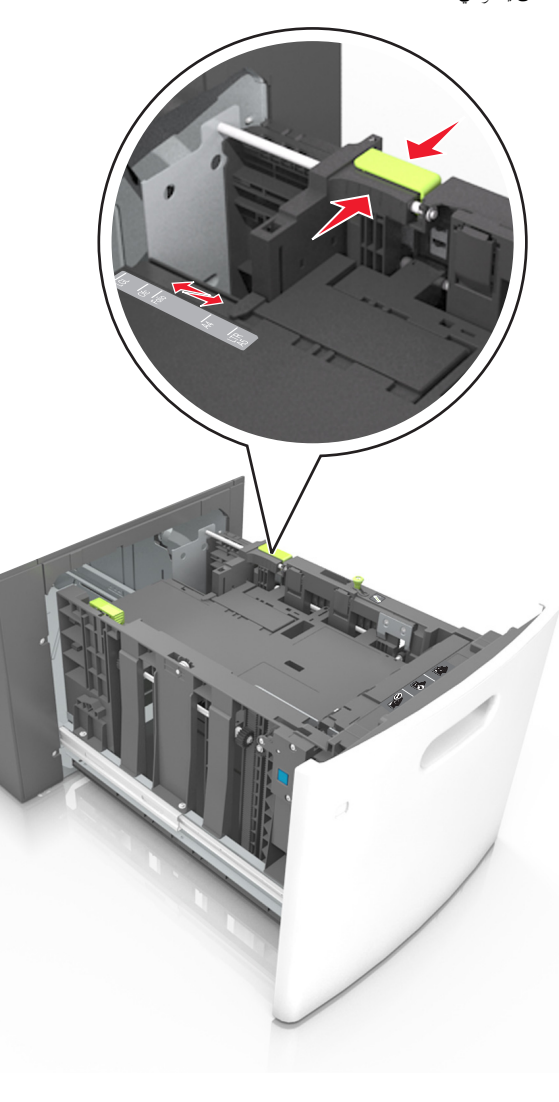

3 قم بثنى الأوراق وتهويتها لفصلها عن بعضها، ثم قم بتهويتها. لا تقم بطى أو ثنى الورق. قم بتسوية الحواف على سطح منبسط.

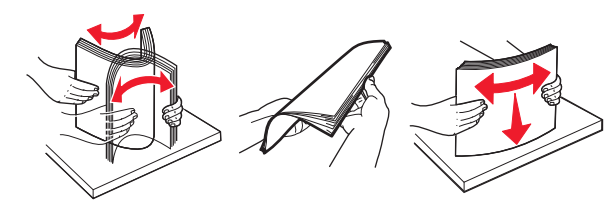

- 4 حمّل رزمة الورق بحيث يكون الوجه القابل للطباعة لأسفل.
  - **ملاحظة:** تأكد من تحميل الورق على نحو صحيح
- توجد طرق مختلفة لتحميل الورق ذي الرأسية وفقًا لما إذا كانت وحدة إنهاء التدبيس الاختيارية مركبة أم لا.

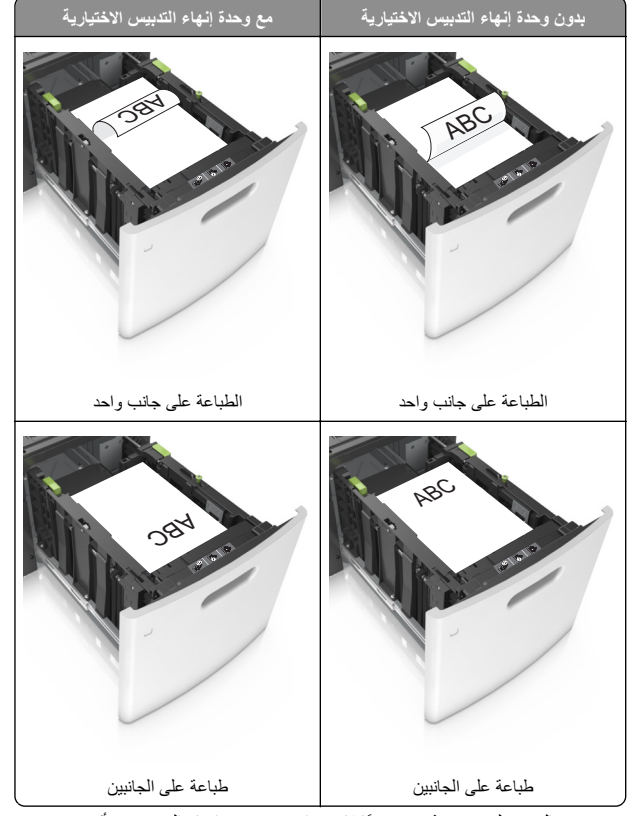

 في حال تحميل ورق مثقوب مسبقًا لاستخدامه مع وحدة إنهاء التدبيس، فتأكد من ضبط موضع الثقوب الموجودة على الحافة الطويلة للورق على الجانب الأيمن للدرج.

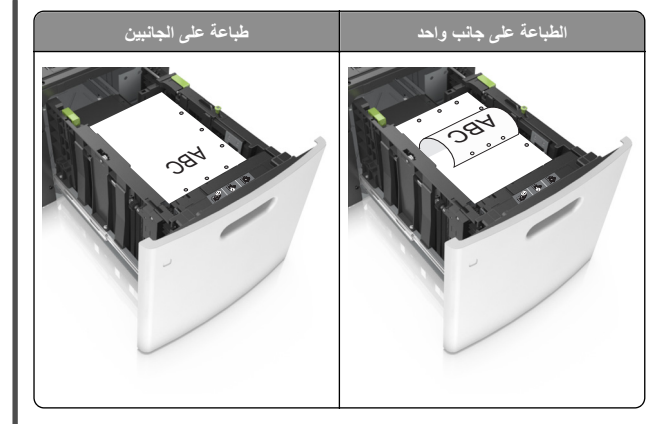

ملاحظة: إذا كانت ثقوب الحافة القصيرة موجودة على الجانب الأيسر من الدرج، فقد يحدث انحشار ورق.

تأكد من أن الورق لم يتعد مؤشر الحد الأقصى لتعبئة الورق.

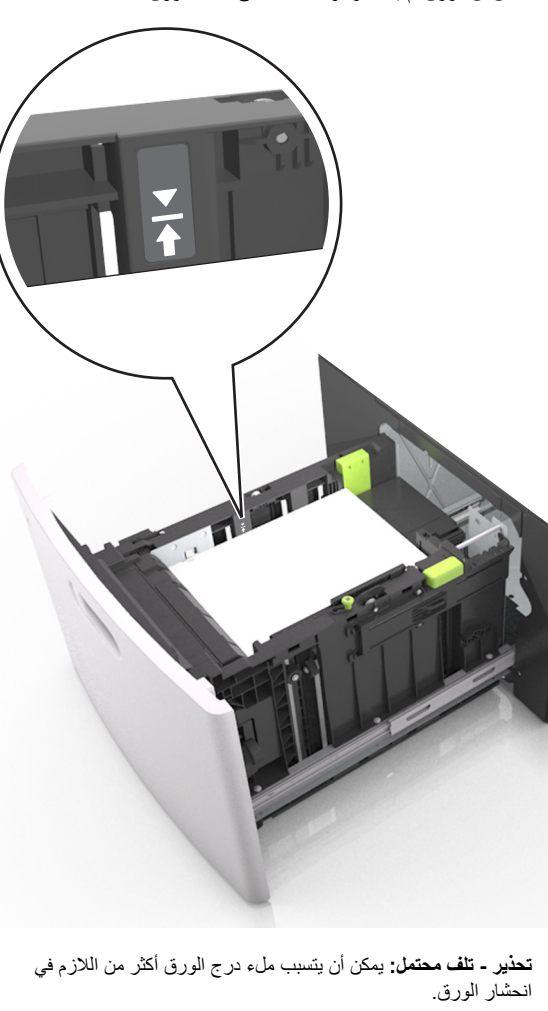

**5** قم بإدخال الدرج.

**ملاحظة:** اضغط على رزمة الورق لأسفل أثناء إدخال الدرج

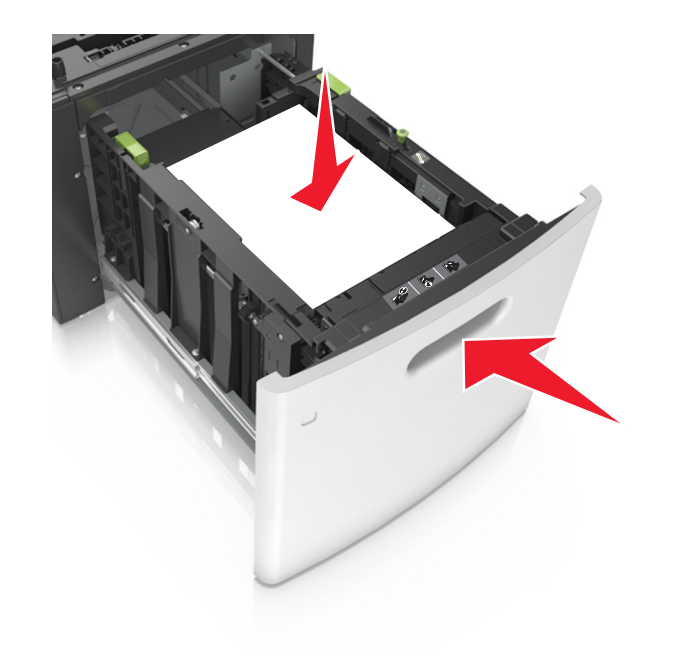

6 من لوحة التحكم بالطابعة، عين الحجم والنوع من قائمة "الورق" ليطابقا الورق الذي تم تحميله في الدرج.

ملاحظة: عيِّن حجم ونوع الورق الصحيحين لتجنب مشكلات جودة الطباعة وانحشار الورق.

# تحميل وحدة التغذية المتعددة الأغراض

1 اسحب باب وحدة التغذية متعددة الأغراض للأسفل.

**ملاحظة:** لا تقم بتحميل وحدة التغذية متعددة الأغراض أو إغلاقها أثناء طباعة إحدى المهام.

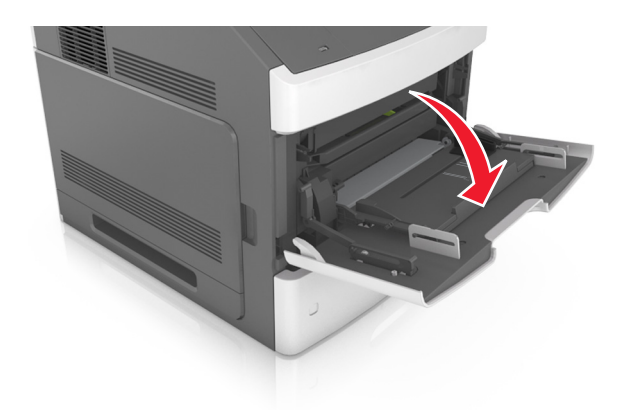

2 اسحب موسع وحدة التغذية متعددة الأغراض.

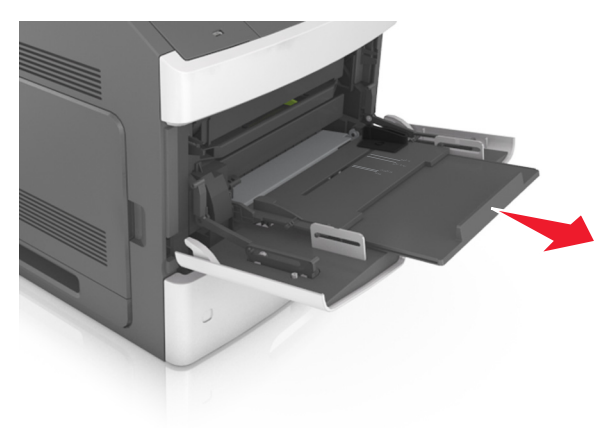

**ملاحظة:** وجه الموسع برفق بحيث تصبح وحدة التغذية متعددة الأغراض مفتوحة وموسعة بالكامل.

3 حرّك موجه العرض إلى الموضع المناسب لحجم الورق الجاري تحميله.

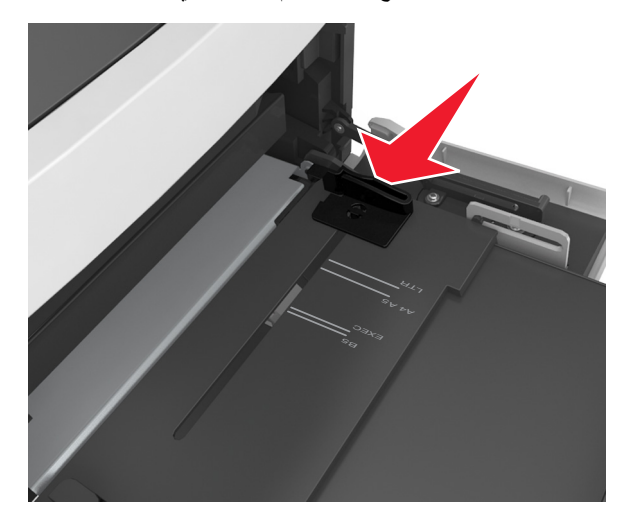

ملاحظة: استخدم مؤشرات حجم الورق الموجودة على الجزء السفلي من الدرج للمساعدة في تحديد موضع الموجهات.

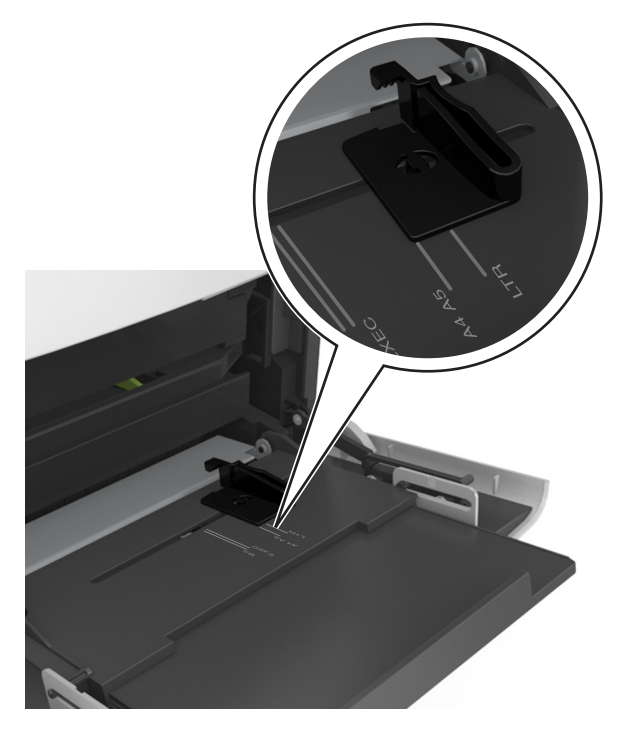

 4 جَهْز الورق أو الوسائط الخاصة التحميل.
 • قم بثني الورق للخلف وللأمام للمباعدة بينهم، ثم قم بعملية التهوية. لا تقم بطي أو ثني الورق. قم بتسوية الحواف على سطح منبسط.

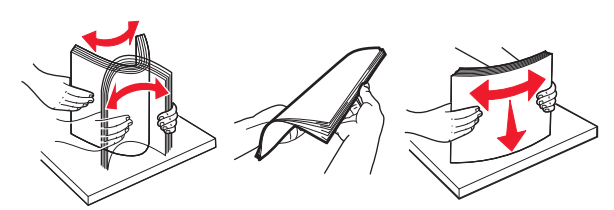

 أمسك الورق الشفاف من الأطراف ثم قم بتهويته. قم بتسوية الحواف على سطح منبسط.

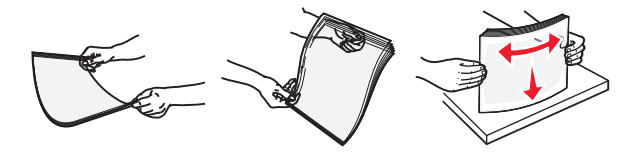

- ملاحظة: تجنب لمس الوجه القابل للطباعة من الورق الشفاف. توخى الحذر لكي لا تترك خدوش عليهم.
  - 5 تحميل الورق أو الوسائط الخاصة.
- ملاحظة: أدخل حزمة الورق برفق داخل وحدة التغذية متعددة الأغراض حتى تتوقف عن الحركة تمامًا.
- حمِّل حجمًا ونوعًا واحدًا فقط من الورق أو الوسائط الخاصة في كل مرة.
- تأكد من ملاءمة الورق بإحكام في وحدة التغذية متعددة الأغراض وأنه غير منثني أو مجعد.
- توجد طرق مختلفة لتحميل الورق ذي الرأسية وفقًا لما إذا كانت وحدة إنهاء التدبيس الاختيارية مركبة أم لا.

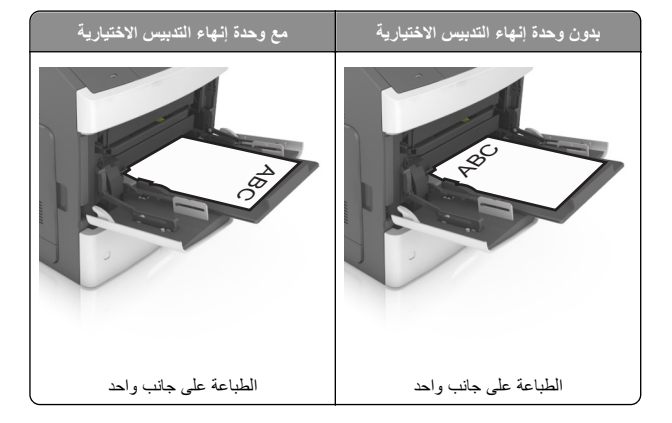

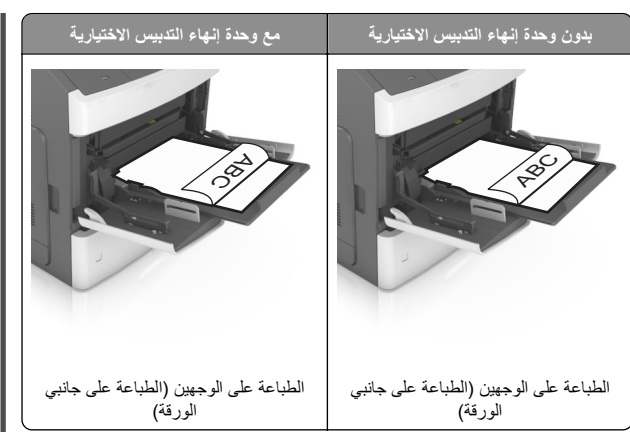

 في حال تحميل ورق مثقوب مسبقًا لاستخدامه مع وحدة إنهاء التدبيس، فتأكد من ضبط موضع الثقوب الموجودة على الحافة الطويلة للورق على الجانب الأيمن للدرج.

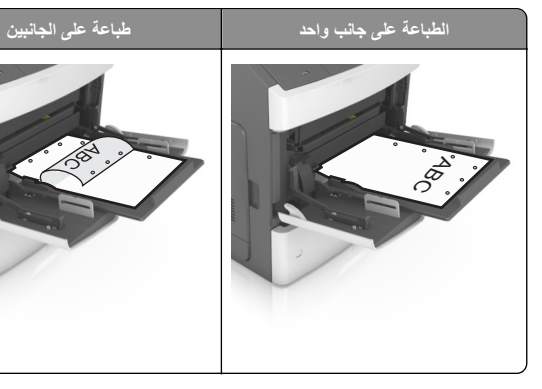

ملاحظة: إذا كانت ثقوب الحافة القصيرة موجودة على الجانب الأيسر من الدرج، فقد يحدث انحشار ورق.

تأكد من عدم تجاوز الورق أو الوسائط الخاصة لمؤشر الحد الأقصى لتعبئة الورق.

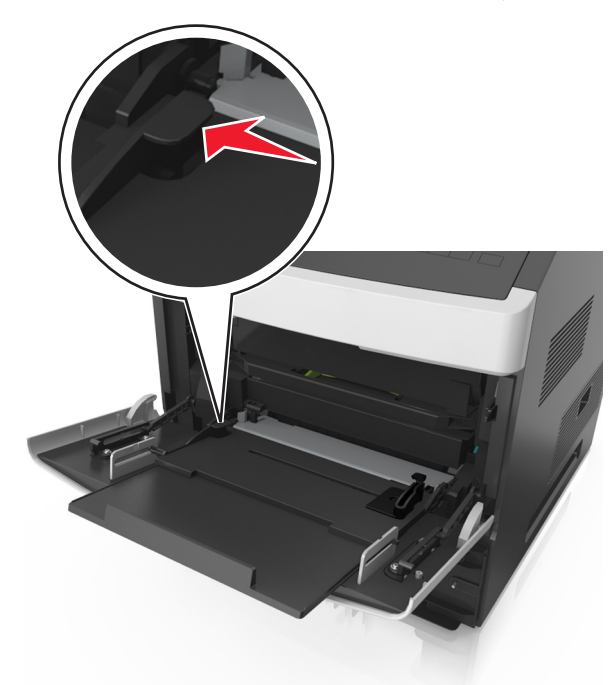

تحذير - تلف محتمل: يمكن أن يتسبب مل، وحدة التغذية أكثر من اللازم في انحشار الورق.

- 6 بالنسبة للورق ذي الحجم المخصص أو الورق ذي الحجم العام؛ فاضبط موجهات العرض بحيث تلامس جوانب رزمة الورق برفق.
- 7 من لوحة التحكم بالطابعة، عيّن حجم الورق ونوعه من قائمة "الورق" ليطابقا الورق الذي تم تحميله في الدرج.

**ملاحظة:** عيّن حجم ونوع الورق الصحيحين لتجنب مشكلات جودة الطباعة وانحشار الورق.

# ربط الأدراج وفصلها

## ربط الأدراج وفصلها

1 افتح مستعرض ويب، ثم اكتب عنوان IP الخاص بالطابعة في حقل العنوان.

#### ملاحظات:

 عرض عنوان IP على لوحة التحكم بالطابعة في القسم TCP/IP ضمن قائمة Network/Ports (شبكة الاتصال/المنافذ). ويتم عرض عنوان IP في أربع مجموعات من الأرقام المفصولة بنقاط على النحو 123.123.123.

- إذا كنت تستخدم خادم وكيل، فقم بتعطيله تلقائيًا لتحميل صفحة الويب بشكل صحيح.
  - 2 انقر فوق الإعدادات >قائمة الورق.
  - 3 قم بتغيير إعدادات حجم الورق ونوعه للأدراج التي تقوم بربطها.
- لربط الأدراج، تأكد من أن حجم الورق المستعمل في الدرج ونوعه يتطابق مع ورق الدرج الآخر.
- لربط الأدراج، تأكد من أن حجم الورق المستعمل في الدرج ونوعه يتطابق مع ورق الدرج الأخر.
  - 4 انقر فوق Submit (إرسال).

ملاحظة: يمكنك كذلك تغيير إعدادات حجم الورق ونوعه باستخدام لوحة التحكم بالطابعة. للحصول على المزيد من المعلومات، انظر "تعبين حجم الورق ونوعه" في الصفحة 1.

تحذير - تلف محتمل: يجب أن يتطابق الورق المحمل في الدرج مع اسم نوع الورق المخصص في الطابعة. تختلف درجة حرارة وحدة الصبهر وفقًا لنوع الورق المحدد. قد تحدث مشكلات في الطباعة إذا لم تتم تهيئة الإعدادات بشكل مناسب.

## إنشاء اسم مخصص لنوع ورق

## استخدام "ملقم الويب المدمج"

1 افتح مستعرض ويب، ثم اكتب عنوان IP الخاص بالطابعة في حقل العنوان.

#### ملاحظات:

- اعرض عنوان IP الخاص بالطابعة من قسم بروتوكول TCP/IP في قائمة شبكة الاتصال/المنافذ. ويتم عرض عنوان IP في أربع مجموعات من الأرقام المفصولة بنقاط على النحو 123.123.123.123.
- إذا كنت تستخدم خادم وكيل، فقم بتعطيله تلقانيًا لتحميل صفحة الويب بشكل صحيح.
  - 2 انقر فوق إعدادات >قائمة الورق >أسماء مخصصة.
  - 3 حدد اسمًا مخصصًا، ثم اكتب اسم نوع ورق مخصص جديد.
    - 4 انقر فوق Submit (إرسال).
- 5 انقر فوق Custom Types (أنواع مخصصة)، ثم تحقق مما إذا حلّ اسم نوع الورق المخصص الجديد مكان الاسم المخصص.

## استخدام لوحة تحكم الطابعة

**1** من لوحة تحكم الطابعة، انتقل إلى<u>:</u>

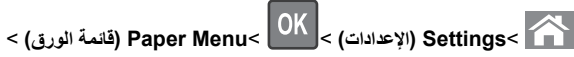

- اسماء مخصصة) Custom Names<
- 2 حدد اسمًا مخصصًا، ثم اكتب اسم نوع ورق مخصص جديد.

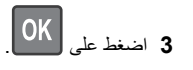

4 اضغط على Custom Types (أنواع مخصصة) ثم تحقق مما إذا حلّ اسم نوع الورق المخصص الجديد مكان الاسم المخصص.

## تعيين اسم نوع الورق المخصص

#### استخدام ملقم ويب المضمن الأمن

1 افتح مستعرض ويب، ثم اكتب عنوان IP الخاص بالطابعة في حقل العنوان.

#### ملاحظات:

- اطلع على عنوان IP للطابعة من قسم بروتوكول TCP/IP بقائمة شبكة الاتصال/المنافذ. ويتم عرض عنوان IP في أربع مجموعات من الأرقام المفصولة بنقاط على النحو 123.123.123.123.
- إذا كنت تستخدم خادم وكيل، فعطِّله مؤقتًا لتحميل صفحة الويب بشكل صحيح.

#### 2 انقر فوق إعدادات >قائمة الورق >الأسماء المخصصة.

- 3 اكتب اسمًا لنوع الورق، ثم انقر فوق إرسال.
- **4** حدد نوعًا مخصصًا، ثم تحقق من أن نوع الورق الصحيح مر تبط بالاسم المخصص.

**ملاحظة: "**ورق عادي" هو إعداد المصنع الافتراضي لنوع الورق لجميع الأسماء المخصصة التي يحددها المستخدم.

#### استخدام لوحة التحكم

**1** من لوحة تحكم الطابعة، انتقل إلى:

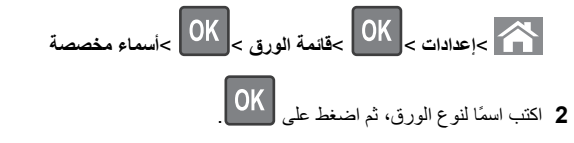

## تعيين نوع ورق مخصص

#### استخدام "ملقم الويب المدمج"

- 1 الفتح مستعرض ويب، ثم اكتب عنوان IP الخاص بالطابعة في حقل العنوان.
  - ملاحظات:
- اعرض عنوان IP الخاص بالطابعة من قسم بروتوكول TCP/IP في قائمة شبكة الاتصال/المنافذ. ويتم عرض عنوان IP في أربع مجموعات من الأرقام المفصولة بنقاط على النحو 123.123.123.123.
- إذا كنت تستخدم خادم وكيل، فقم بتعطيله تلقائيًا لتحميل صفحة الويب بشكل صحيح.
  - 2 انقر فوق إعدادات >قائمة الورق >أنواع مخصصة.
  - **3** حدد اسم نوع ورق مخصص، ثم حدد نوع الورق.

**ملاحظة:** يعتبر الإعداد Paper (الورق) نوع الورق الافتراضي المضبوط في المصنع للأسماء المخصصة التي يحددها المستخدم.

4 انقر فوق Submit (إرسال).

## استخدام لوحة تحكم الطابعة

**1** من لوحة تحكم الطابعة، انتقل إلى:

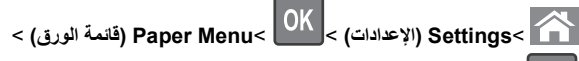

# OK (أنواع مخصصة) حصصة)

2 حدد اسم نوع ورق مخصص، ثم حدد نوع الورق.

**ملاحظة: ي**عتبر الإعداد Paper (الورق) نوع الورق الافتراضي المضبوط في المصنع للأسماء المخصصة التي يحددها المستخدم.

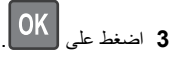

الطباعة

## طباعة مستند

- 1 من قائمة "الورق" بلوحة التحكم بالطابعة، عيَّن نوع الورق وحجمه ليطابقا الورق الذي تم تحميله.
  - 2 قم بإرسال مهمة الطباعة:

## لمستخدمي نظام التشغيل Windows

- أ بعد فتح أحد المستندات، انقر فوق ملف >طباعة.
- ب انقر فوق خصائص أو تفضيلات أو خيارات أو إعداد.
  - ج اضبط الإعدادات إذا لزم الأمر.
    - **د** انقر فوق **موافق >طباعة**

## لمستخدمي نظام التشغيل Macintosh

- أ خصّص الإعدادات من مربع الحوار Page Setup (إعداد الصفحة) إذا لزم الأمر:
- 1 أثناء فتح المستند، اختر File (ملف) >Page Setup (إعداد الصفحة).
  - 2 اختر حجم الورق أو أنشئ حجمًا مخصصًا يتوافق مع الورق الذي تم تحميله.
    - 3 انقر فوق OK (موافق).
- خصّص الإعدادات من مربع الحوار Page Setup (إعداد الصفحة) إذا لزم الأمر:
  - 1 أثناء فتح أحد المستندات، اختر File (ملف) >Print (طباعة).
- إذا لزم ألأمر، فانقر فوق مثلث إظهار الخيارات لمشاهدة مزيد من الخيارات. 2 من مربع الحوار Print (طباعة) والقوانم المنبثقة، اضبط الإعدادات إذا لمزم الأمر

ملاحظة: للطباعة على نوع ورق معين، اضبط إعداد نوع الورق ليتوافق مع الورق الذي تم تحميله أو حدد الدرج أو وحدة التغذية المناسبة.

# 3 انقر فوق Print (طباعة).

## ضبط قتامة مسحوق الحبر

## استخدام "ملقم الويب المدمج"

1 افتح مستعرض ويب، ثم اكتب عنوان P للطابعة في حقل العنوان.

#### ملاحظات:

- اعرض عنوان IP الخاص بالطابعة من قسم بروتوكول TCP/IP في قائمة شبكة الاتصال/المنافذ. ويتم عرض عنوان IP في أربع مجموعات من الأرقام المفصولة بنقاط على النحو 123.123.123.123.
- إذا كنت تستخدم خادم وكيل، فقم بتعطيله تلقائيًا لتحميل صفحة الويب بشكل صحيح.
- 2 انقر فوق إعدادات >إعدادات الطباعة >قائمة الجودة >قتامة مسحوق الحبر.
  - 3 قم بضبط درجة فتامة مسحوق الحبر، ثم انقر فوق Submit (إرسال).

## استخدام لوحة تحكم الطابعة

**1** من لوحة تحكم الطابعة، انتقل إلى:

| الإعدادات) >Print Settings (الإعدادات) >OK (اعدادات)                                   |
|----------------------------------------------------------------------------------------|
| الطباعة) > OK (قائمة الجودة) = Quality Menu (قائمة الجودة) = Toner (قتامة مسحوق الحبر) |
| 2 قم بضبط قتامة مسحوق الحبر ، ثم اضغط OK                                               |

# أنواع محركات أقراص فلاش والملفات المدعومة

- يجب أن تدعم محركات وحدات تخزين USB المحمولة عالية السرعة معيار السرعة الكاملة. إن أجهزة USB منخفضة السرعة غير مدعومة.
- يجب أن تدعم وحدات تخزين USB المحمولة نظام جدول تخصيص الملف (FAT). الأجهزة المهيأة بنظام Mew Technology File System (NTFS)، أو أي نظام ملفات آخر، غير مدعومة.

| نوع الملف        | محركات أقراص فلاش الموصى بها                                                |
|------------------|-----------------------------------------------------------------------------|
| المستندات:       | يتم اختبار الكثير من وحدات التخزين المحمولة واعتمادها للاستخدام مع الطابعة. |
| pdf. •           | لمزيد من المعلومات، اتصل بالمكان الذي اشتريت منه الطابعة.                   |
| xps. •           |                                                                             |
| الصور:           |                                                                             |
| dcx. •           |                                                                             |
| gif. •           |                                                                             |
| jpg. • أو jpeg.  |                                                                             |
| bmp. •           |                                                                             |
| рсх. •           |                                                                             |
| • .tiff أو .tiff |                                                                             |
| png. •           |                                                                             |
| fls. •           |                                                                             |

# الطباعة من محرك أقراص محمول

ملاحظات:

- قبل طباعة ملف PDF مشفر ، تتم مطالبتك بإدخال كلمة المرور الخاصة بالملف من لوحة التحكم بالطابعة.
  - لا يمكنك طباعة ملفات ليس لديك تصريحات بطباعتها.
    - 1 أدخل محرك أقراص محمول في منفذ USB.

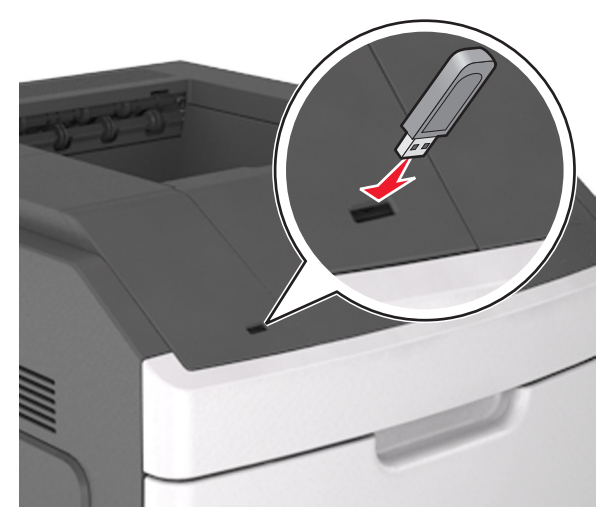

#### ملاحظات:

 يظهر رمز محرك الأقراص المحمول على لوحة التحكم بالطابعة وفي رمز المهام المحجوزة عند تركيب محرك الأقراص المحمول.

- إذا أدخلت محرك الأقراص المحمول حينما تكون الطابعة في حاجة إلى الانتباه،
   كما هو الحال حين يحدث انحشار للورق، فإن الطابعة تتجاهل جهاز الذاكرة.
- إذا أدخلت محرك الأقراص المحمول أثناء معالجة الطابعة لمهام طباعة أخرى، فستظهر الرسالة مشغولة, بعد الانتهاء من معالجة مهام الطباعة هذه، قد تحتاج إلى استعراض قائمة المهام المتوقفة لطباعة مستندات من محرك أقراص محمول.

تحذير - تلف محتمل: لا تلمس الطابعة، أو محرك الأقراص المحمول في المنطقة الموضحة أثناء تنشيط الطباعة أو القراءة أو الكتابة من وحدة الذاكرة. فقد يحدث فقد للبيانات.

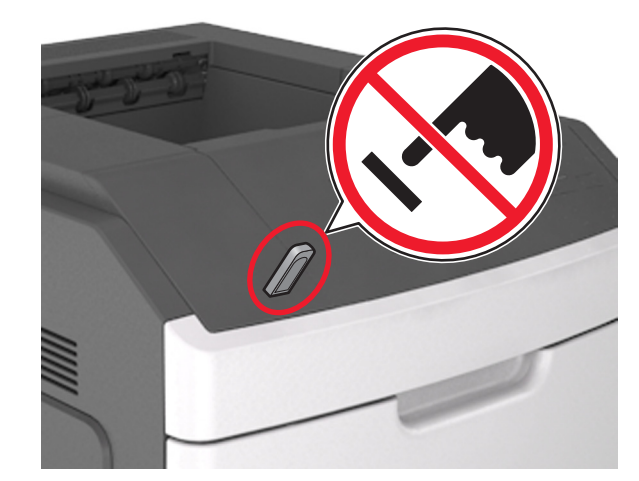

2 من لوحة التحكم بالطابعة، حدد المستند المطلوب طباعته.

3 اضغط على زر السهم الأيمن أو الأيسر لتحديد عدد النسخ المطلوب طباعتها، ثم اضغط

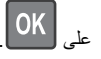

ملاحظات:

- لا تزل محرك الأقراص المحمول من منفذ USB إلى أن ينتهي المستند من الطباعة.
- إذا تركت محرك الأقراص المحمول في الطابعة بعد ترك شاشة قائمة USB الأولية، فقم بالوصول إلى المهام المحجوزة من لوحة التحكم بالطابعة لطباعة الملفات من محرك الأقراص المحمول.

# الطباعة من جهاز محمول

لتنزيل تطبيق طباعة متوافق عبر الأجهزة المحمولة، تفضل بزيارة موقعنا على الويب أو اتصل بالمكان الذي اشتريت منه الطابعة.

ملاحظة: وقد تتوفر أيضًا تطبيقات الطباعة عبر الأجهزة المحمولة من الجهة المُصنَّعة للجهاز المحمول.

# إلغاء مهمة طباعة

# إلغاء مهمة طباعة من لوحة تحكم الطابعة

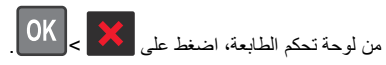

# إلغاء مهمة طباعة من الكمبيوتر

## لمستخدمي نظام التشغيل Windows

- **1** افتح مجلد الطابعات، ثم حدد طابعتك
- 2 من قائمة انتظار الطباعة، حدد مهمة الطباعة التي تريد إلغاءها، ثم قم بحذفها.

## لمستخدمي نظام التشغيل Macintosh

- 1 من System Preferences (تفضيلات النظام) في قائمة Apple، انتقل إلى طابعتك.
  - 2 من قائمة انتظار الطباعة، حدد مهمة الطباعة التي تريد إلغاءها، ثم قم بحذفها.

# التخلص من انحشار الورق

# [x]-عند انحشار الورق، ارفع الغطاء الأمامي لإزالة الخرطوشة [200–201]

تنبيه سطح ساخن: قد يكون الجزء الداخلي من الطابعة ساخنًا. لتقليل خطر الإصابة بسبب مكون ساخن، اترك السطح حتى بيرد قبل لمسه.

#### 1 ارفع الغطاء الأمامي، ثم اسحب باب وحدة التغذية المتعددة الأغراض للأسفل.

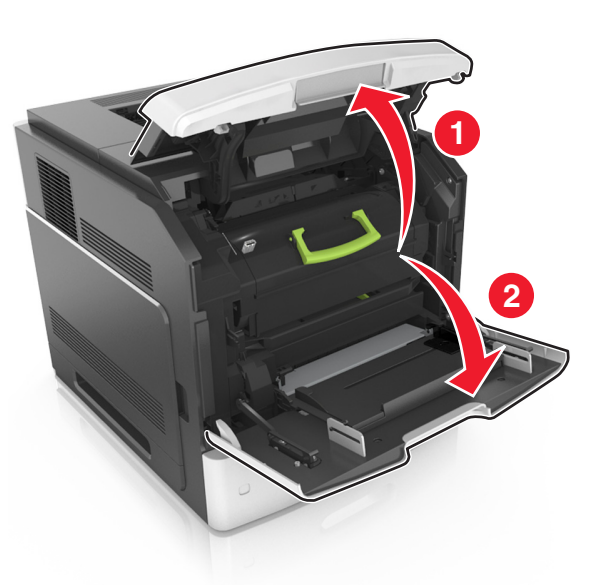

2 ارفع المقبض الأزرق، ثم اسحب خرطوشة مسحوق الحبر خارج الطابعة.

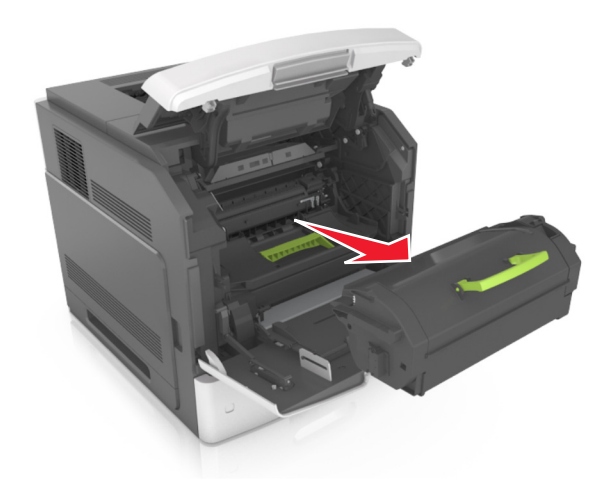

**3** ضع الخرطوشة جانباً.

4 ارفع المقبض الأزرق، ثم اسحب وحدة التصوير خارج الطابعة.

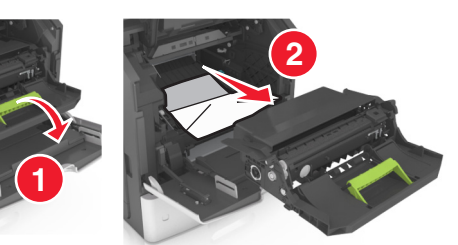

- 5 ضع وحدة التصوير جانباً على سطح مستو وأملس.
- **تحذير تلف محتمل:** لا تعرّض وحدة التصوير للضوء المباشر لفترة تزيد عن 10 دقائق. قد يتسبب التعرض للضوء لمدة طويلة في حدوث مشكلات في جودة الطباعة.
  - تحذير تلف محتمل: لا تلمس أسطوانة موصل الصور . فقد يؤثر فعل ذلك على جودة الطباعة في مهام الطباعة في المستقبل.

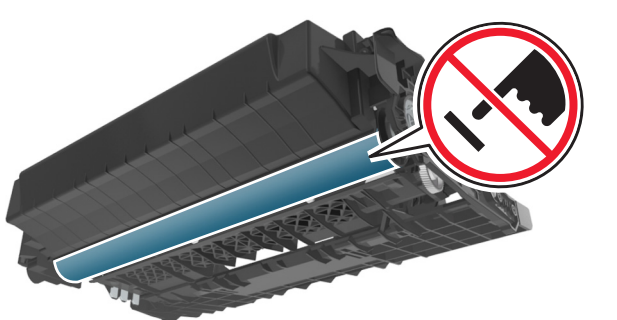

- 6 اسحب الورق المحشور برفق إلى اليمين، ثم قم بإزالته من الطابعة.
  - **ملاحظة:** تأكد من إزالة جميع أجزاء الورق المحشورة.

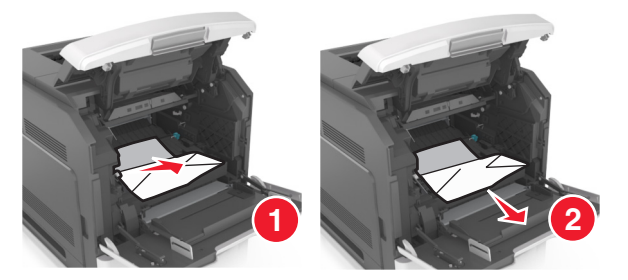

**تحذير - تلف محتمل:** قد تتم تغطية الورق المحشور بطبقة من مسحوق الحبر، مما قد يتسبب في تلطخ الثياب والبشرة.

#### 7 قم بتثبيت وحدة التصوير.

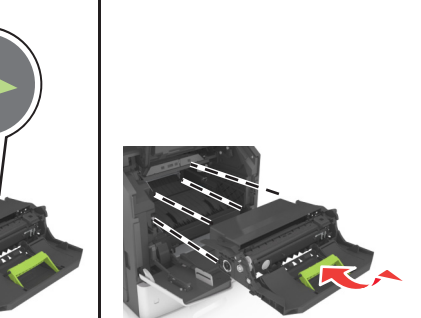

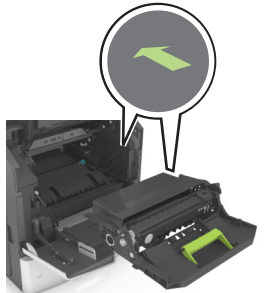

ملاحظة: استخدم الأسهم الموجودة على جانب الطابعة كموجه. 8 أدخل الخرطوشة في الطابعة، ثم ادفع المقبض الأزرق ليعود إلى مكانه.

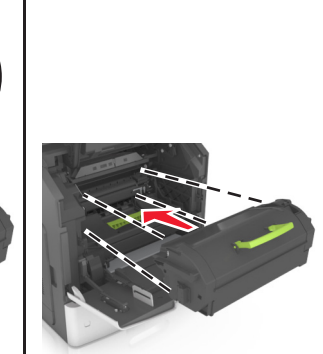

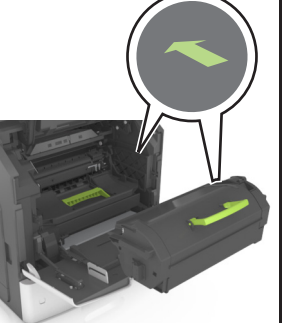

- قم بمحاذاة الأسهم الموجودة على موجهات خرطوشة مسحوق الحبر مع الأسهم الموجودة في الطابعة.
  - تأكد من دفع الخرطوشة بشكل تام في مكانها.

#### 9 أغلق باب وحدة التغذية متعددة الأغراض والغطاء الأمامي.

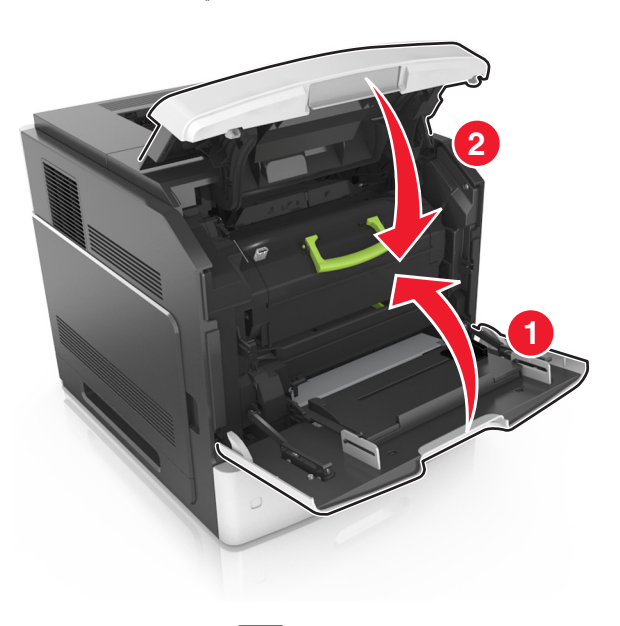

10 لمسح الرسالة ومتابعة الطباعة، حدد التالي > OK > إزالة انحشار الورق، واضغط

على موافق > OK

# [x]-عند انحشار الورق، افتح الباب الخلفي العلوي [202]

تنبيه سطح ساخن: قد يكون الجزء الداخلي من الطابعة ساخنًا. لتقليل خطر الإصابة بسبب مكون ساخن، اترك السطح حتى يبرد قبل لمسه.

#### 1 اسحب الباب الخلفي لأسفل.

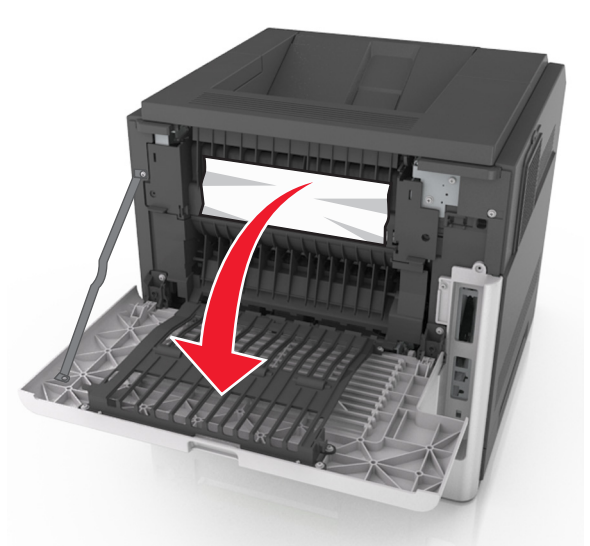

2 أمسك الورق المحشور بإحكام من كلا الجانبين، ثم اسحبه للخارج برفق. ملاحظة: تأكد من إزالة جميع أجزاء الورق المحشورة.

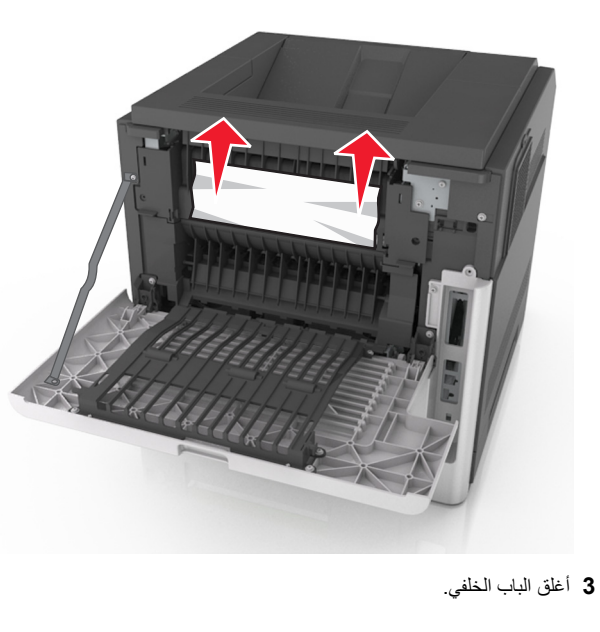

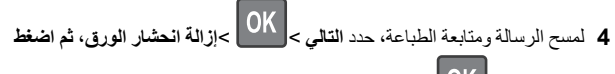

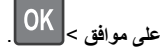

[x]-عند انحشار الصفحة، افتح البابين الخلفيين العلوي والسفلي [234–231]

تنبيه سطح ساخن: قد يكون الجزء الداخلي من الطابعة ساخنًا. لتقليل خطر الإصابة بسبب مكون ساخن، اترك السطح حتى يبرد قبل لمسه.

1 اسحب الباب الخلفي لأسفل.

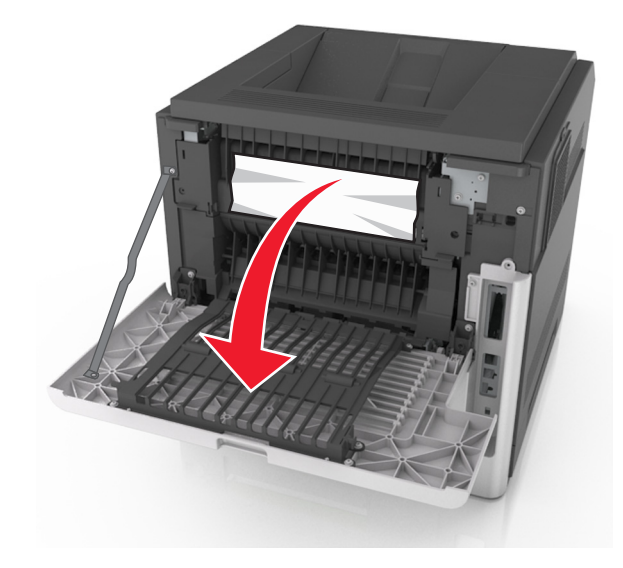

2 أمسك الورق المحشور بإحكام من كلا الجانبين، ثم اسحبه للخارج برفق. ملاحظة: تأكد من إزالة جميع أجزاء الورق المحشورة.

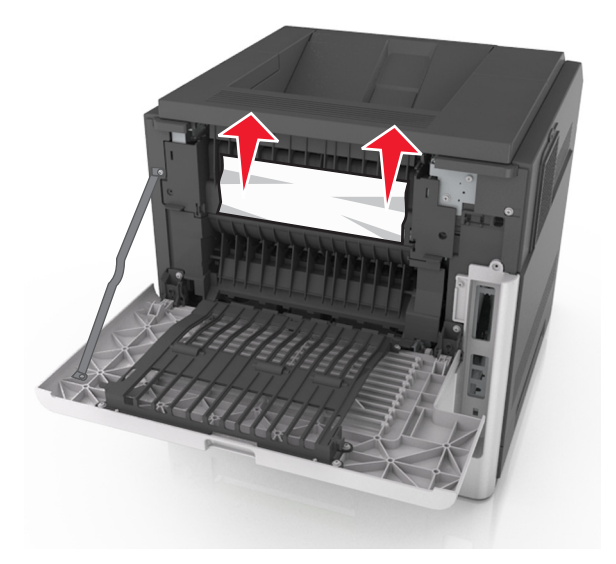

- 3 أغلق الباب الخلفي.
- 4 ادفع الجزء الخلفي من الدرج القياسي.

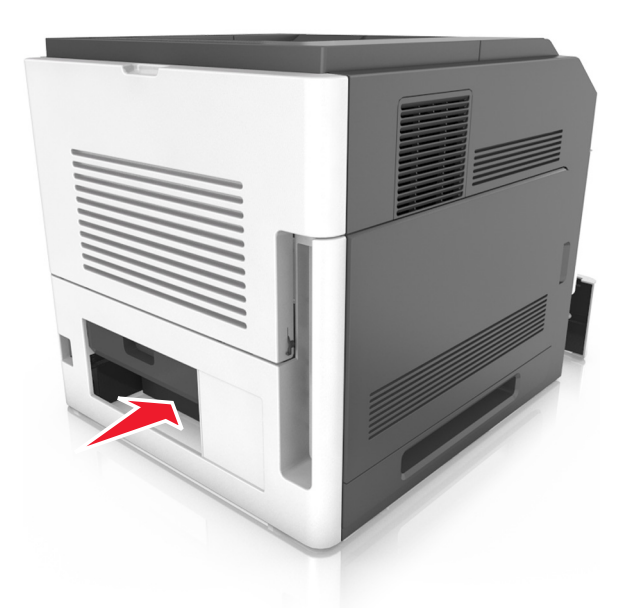

5 اضغط على جنيح وحدة الطباعة على الوجهين الخلفي، ثم أمسك الورق المحشور بإحكام واسحب الورق برفق إلى الخارج.

## **ملاحظة:** تأكد من إزالة جميع أجزاء الورق المحشورة.

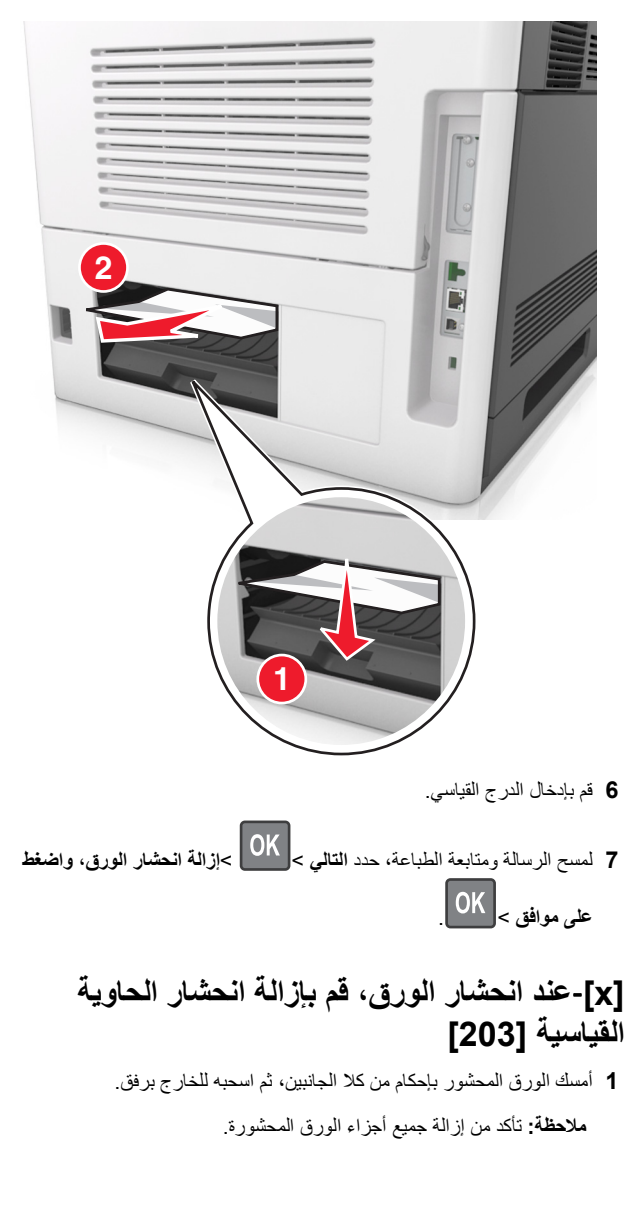

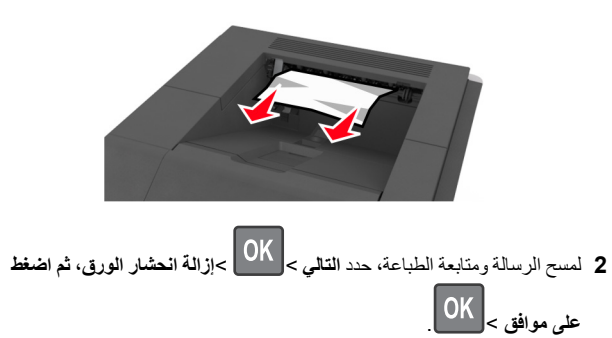

# [x]-عند انحشار الورق، قم بإزالة الدرج 1 لمسح وحدة الطباعة على الوجهين [235–239]

1 قم برفع الدرج قليلاً ثم اسحبه كليًّا إلى الخارج.

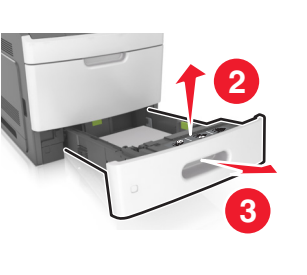

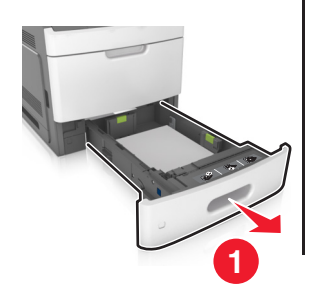

2 قم بازالة جنيح وحدة الطباعة على الوجهين الأمامي، ثم أمسك الورق المحشور بإحكام واسحبه برفق إلى اليمين وخارج الطابعة.

**ملاحظة:** تأكد من إزالة جميع أجزاء الورق المحشورة.

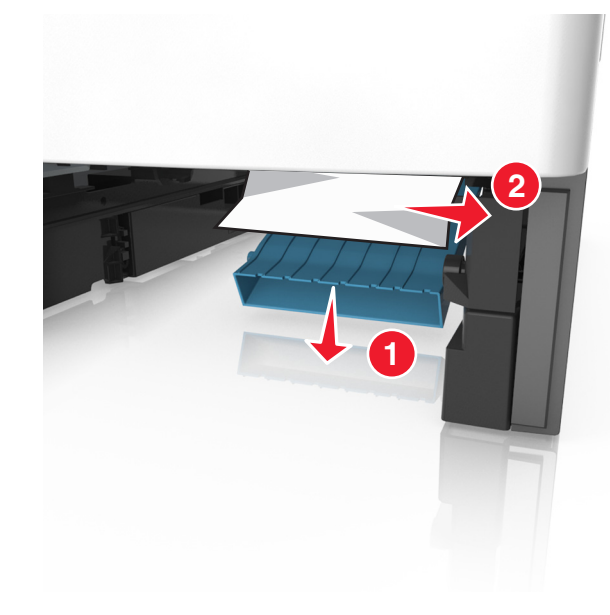

- **3** قم بإدخال الدرج.
- 4 لمسح الرسالة ومتابعة الطباعة، حدد التالي > OK > إزالة انحشار الورق، واضغط على موافق > OK .

  - [x]-عند انحشار الورق، افتح الدرج [x] [24x]
    - 1 تحقق من الدرج المشار إليه على شاشة الطابعة.

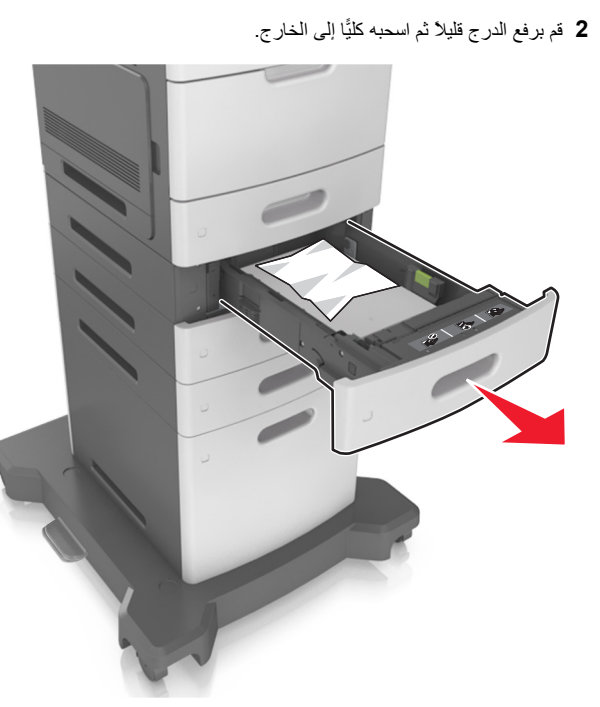

3 أمسك الورق المحشور بإحكام من كلا الجانبين، ثم اسحبه للخارج برفق. ملاحظة: تأكد من إز الة جميع أجزاء الورق المحشورة.

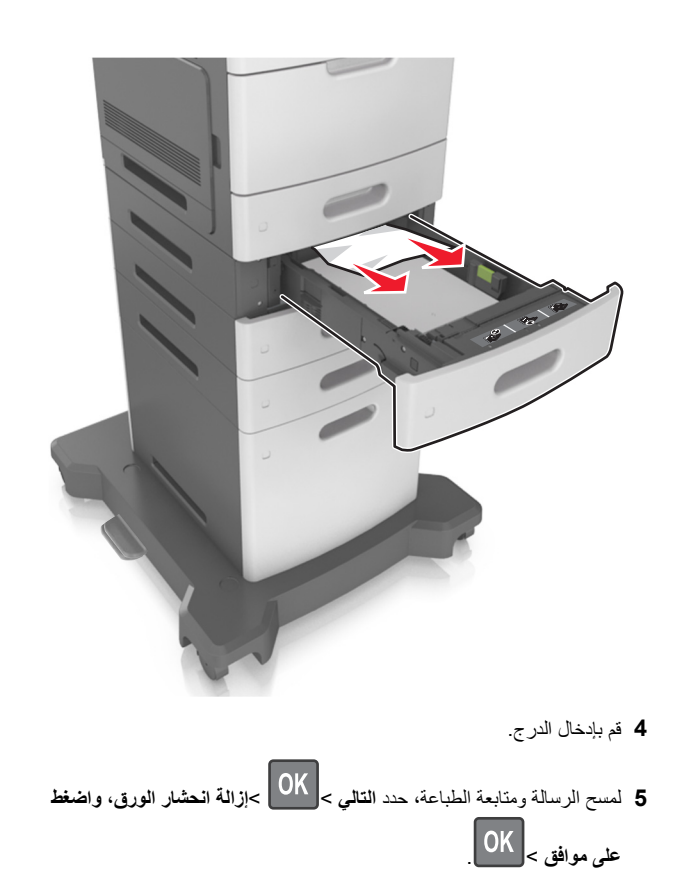

# [x]-عند انحشار الورق، قم بإزالة الورق من وحدة التغذية اليدوية [250]

- أمسك الورق المحشور بإحكام من كلا جانبي وحدة التغذية متعددة الأغراض، ثم اسحبه للخارج برفق.
  - **ملاحظة:** تأكد من إزالة جميع أجزاء الورق المحشورة.

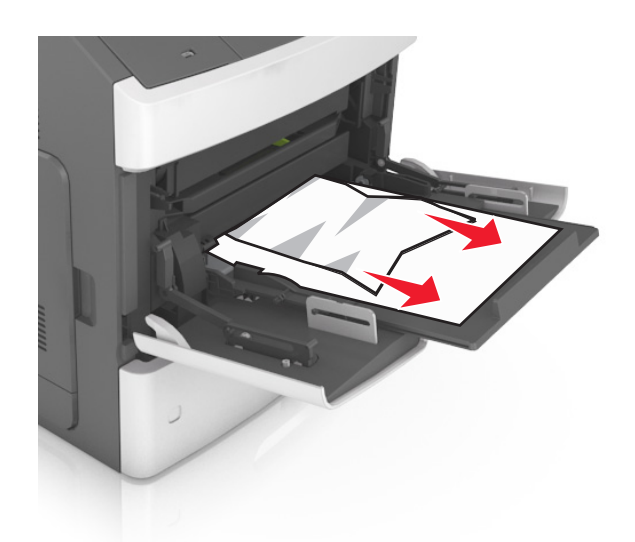

- 2 قم بثني الأوراق للخلف وللأمام لفصلها عن بعضها، ثم قم بتهويتها. لا تقم بطي أو ثني الورق. قم بتسوية الحواف على سطح منبسط.
  - 3 أعد تحميل الورق في وحدة التغذية متعددة الأغراض.
  - 4 اضبط موجه الورق حتى يستقر برفق عند حافة الورق.

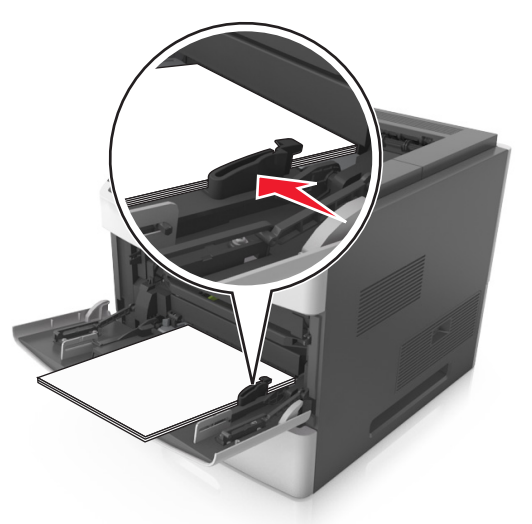

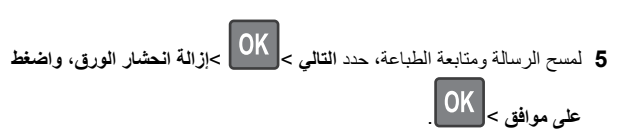

# [x]-عند الانحشار، قم بإزالة الورق وافتح باب وحدة التدبيس. اترك الورق في الحاوية. [455–457]

- 1 من حاوية وحدة التدبيس، أمسك الورق المحشور بإحكام من كلا الجانبين، ثم اسحبه للخارج برفق.
  - **ملاحظة:** تأكد من إزالة جميع أجزاء الورق المحشورة.

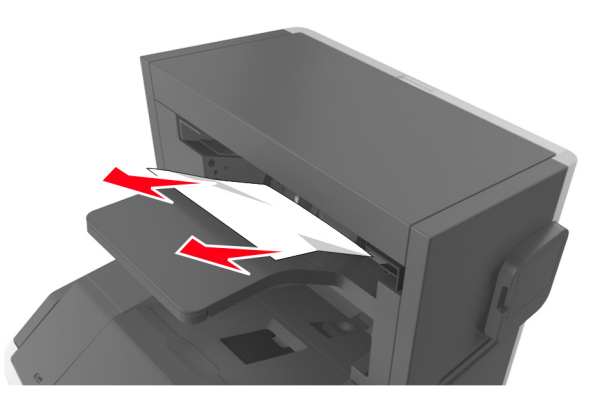

**2** افتح باب وحدة التدبيس.

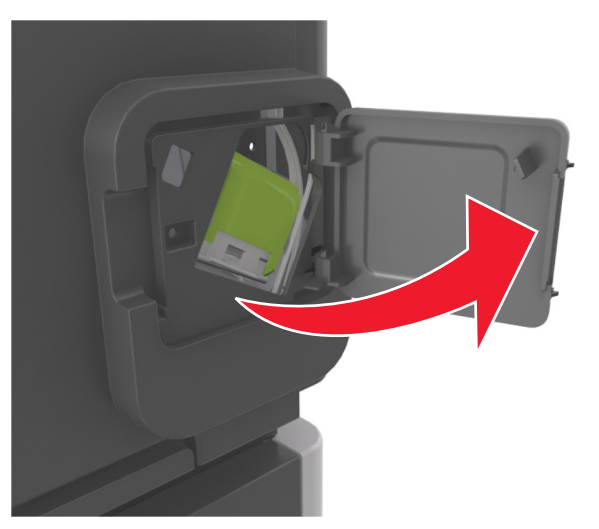

## **3** اسحب ماسكة حامل خرطوشة الدبابيس، ثم اسحب الحامل لخارج الطابعة.

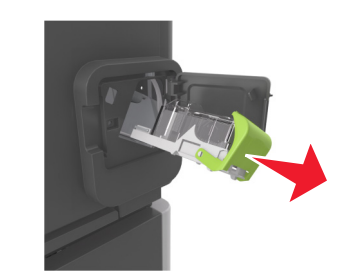

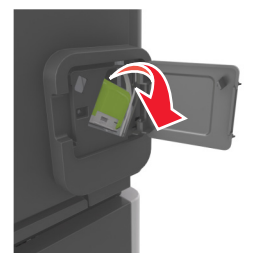

4 استخدم اللسان المعدني لرفع أداة حماية الدبابيس، ثم أخرج أية دبابيس غير مثبتة.

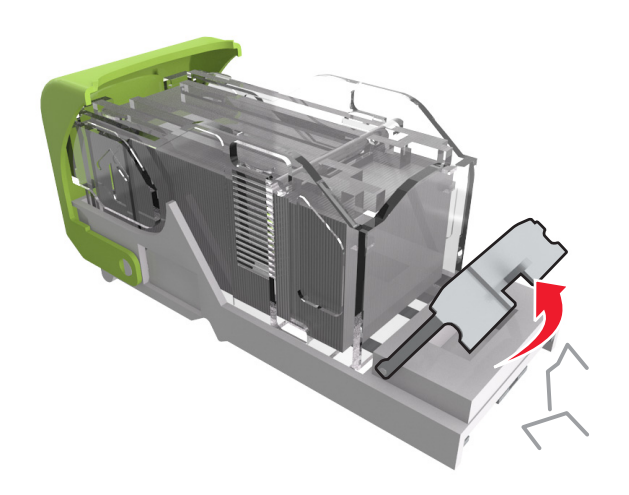

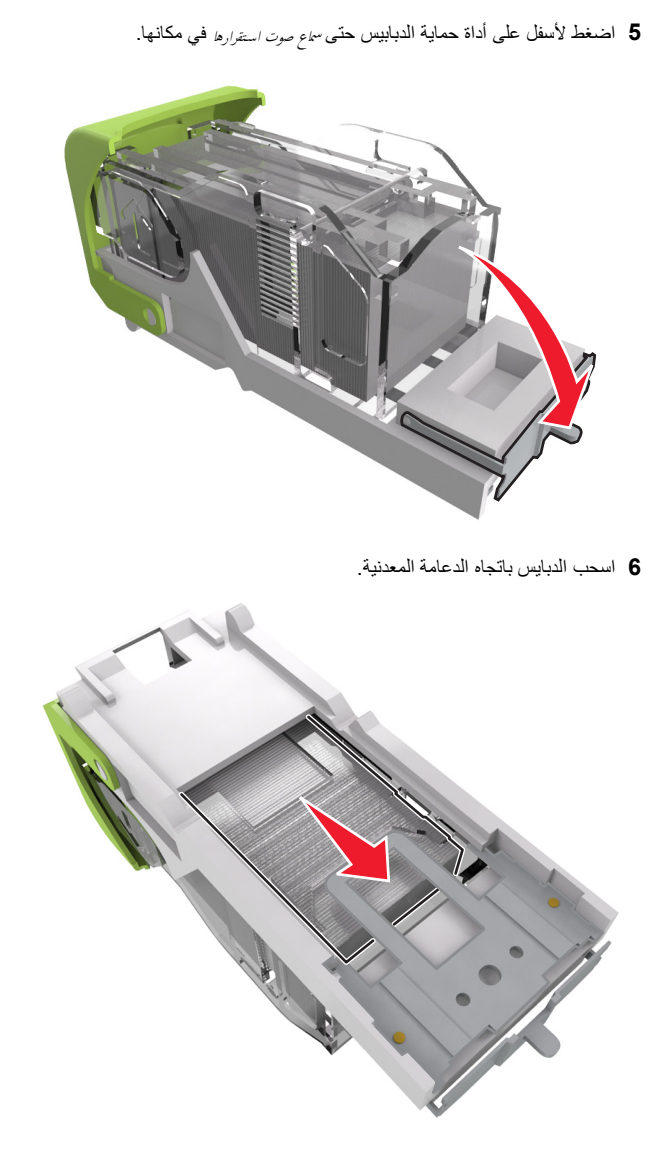

ملاحظة: إذا كانت الدبابيس خلف الخرطوشة، قم عندئذٍ برج الخرطوشة لأسفل لتوجيه الدبابيس إلى قرب الدعامة المعدنية.

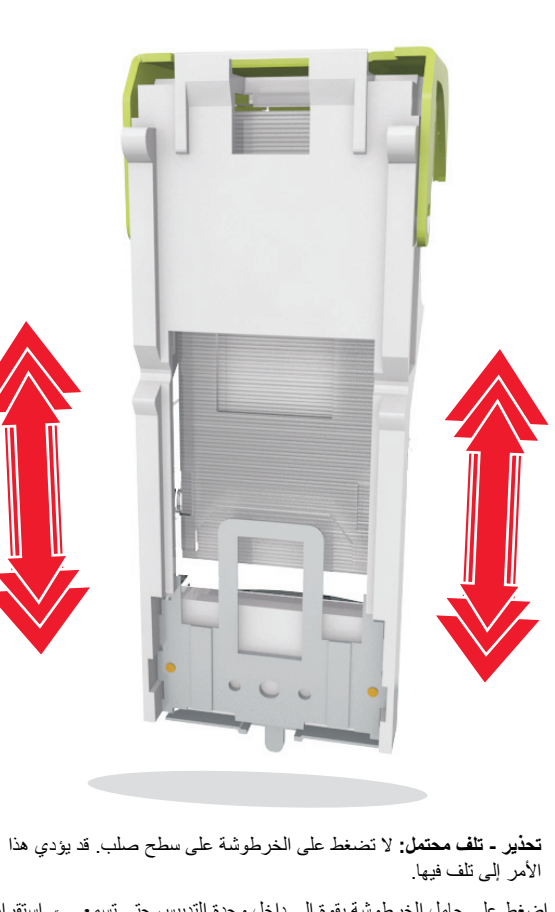

- 7 اضغط على حامل الخرطوشة بقوة إلى داخل وحدة التدبيس حتى تسمع صوت استقرار حامل الخرطوشة في مكانه.
  - **8** أغلق باب وحدة التدبيس<u>.</u>

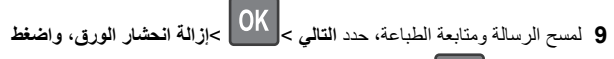

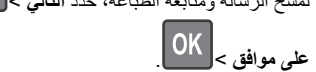

# [x]-عند الانحشار، قم بإزالة الورق وافتح الباب الْخَلْفي لوحدة الإنهاء. اترك الورق في الحاوية. [451]

1 أغلق الباب الخلفي لوحدة إنهاء التدبيس.

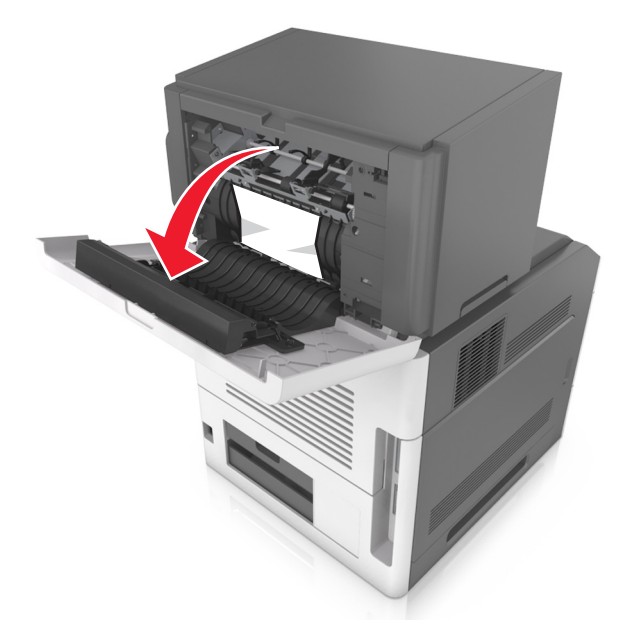

2 أمسك الورق المحشور بإحكام من كلا الجانبين، ثم اسحبه للخارج برفق. **ملاحظة:** تأكد من إزالة جميع أجزاء الورق المحشورة.

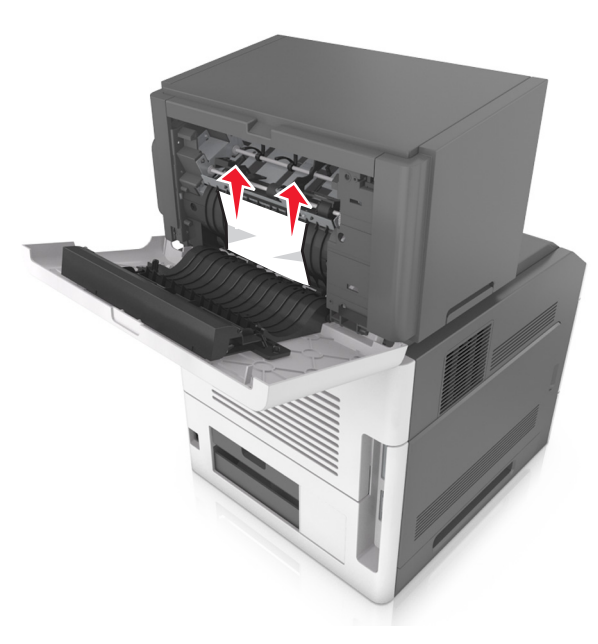

- **3** أغلق باب وحدة إنهاء التدبيس.
- 4 لمسح الرسالة ومتابعة الطباعة، حدد التالي > OK > إزالة انحشار الورق، واضغط

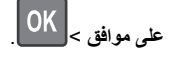

# [x]-عند الانحشار، قم بإزالة الورق وفتح الباب الخلفي لأداة التوسيع. اترك الورق في الحاوية. [41y.xx]

1 افتح الباب الخلفي لأداة توسيع الإخراج.

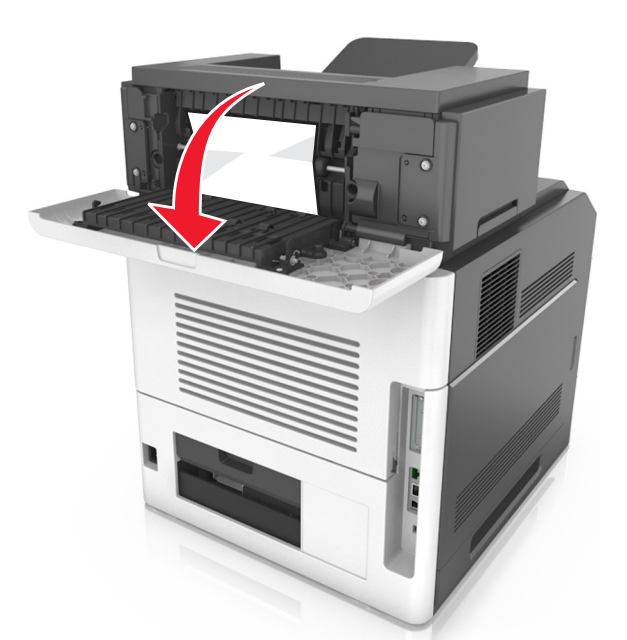

2 أمسك الورق المحشور بإحكام من كلا الجانبين، ثم اسحبه للخارج برفق.

**ملاحظة:** تأكد من إزالة جميع أجزاء الورق المحشورة.

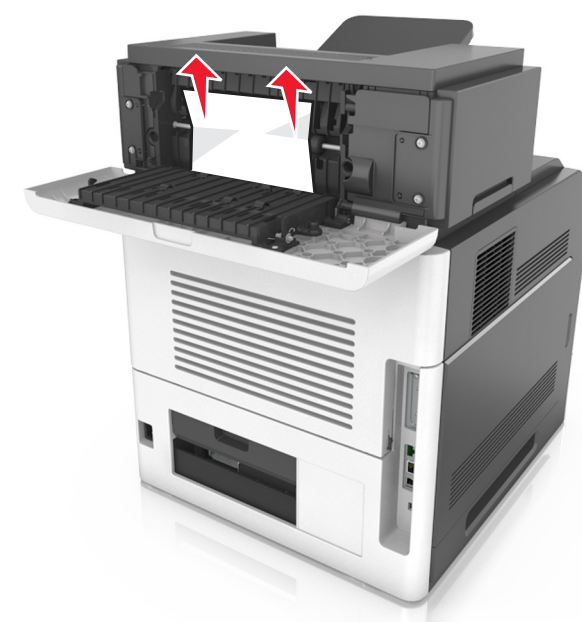

- 3 اغلق الباب الخلفي لأداة توسيع الإخراج.
- 4 لمسح الرسالة ومتابعة الطباعة، حدد التالي > OK > إزالة انحشار الورق، ثم اضغط على موافق > OK .

# [x]-عند الانحشار، قم بإزالة الورق وفتح الباب الخلفي لعلبة البريد. اترك الورق في الحاوية. [43y.xx]

**1** افتح الباب الخلفي لعلبة البريد.

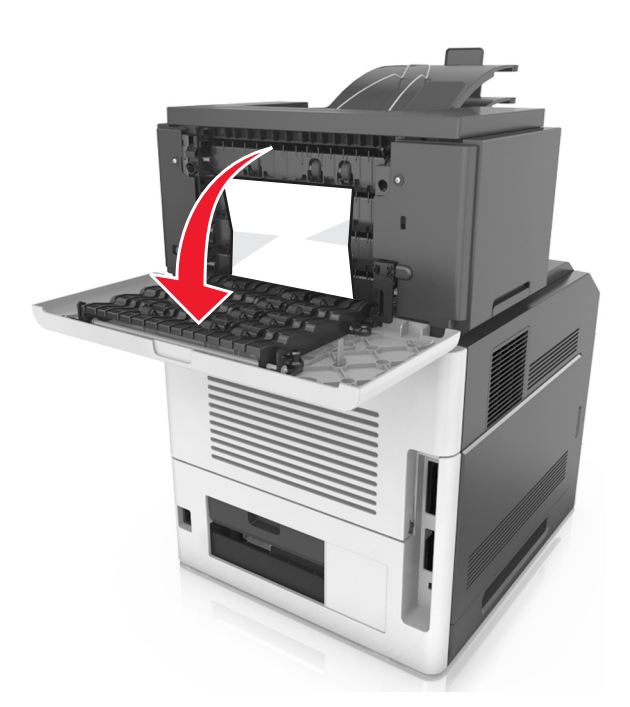

2 أمسك الورق المحشور بإحكام من كلا الجانبين، ثم اسحبه للخارج برفق. ملاحظة: تأكد من إزالة جميع أجزاء الورق المحشورة.

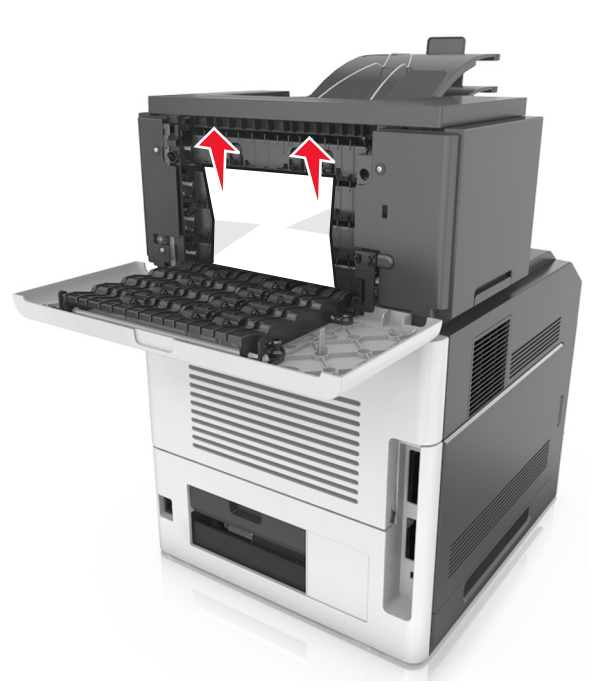

- 3 أغلق الباب الخلفي لعلبة البريد.
- 4 إذا كان الانحشار في حاوية علبة البريد، فامسك الورق المحشور بإحكام، ثم اسحبه برفق إلى الخارج.

**ملاحظة:** تأكد من إزالة جميع أجزاء الورق المحشورة.

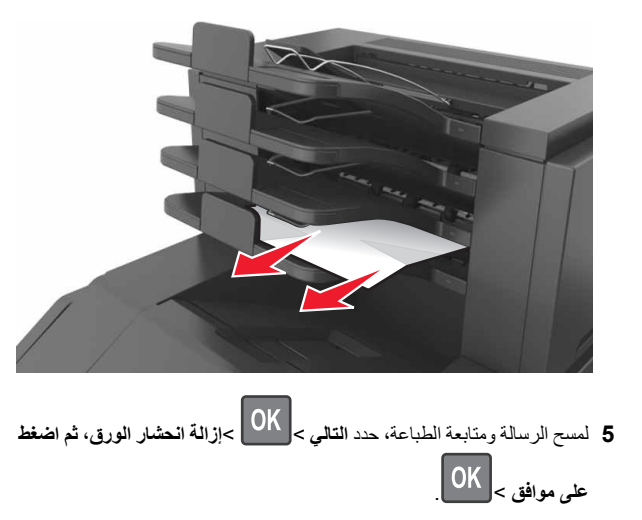